SENSITRON A Halma Company PC CONFIGURATION SOFTWARE Manual MT4443E SENSITRON S.R.L. - All rights reserved - www. sensitron.it

# PC CONFIGURATION SOFTWARE

# Manual

MT4443E rev.0 15/10/2019 Sensitron S.r.l., Viale della Repubblica 48, Cornaredo (MI) sales@sensitron.it TEL. +390293548155 FAX. +390293548089

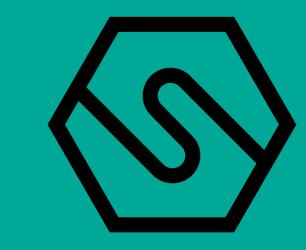

Manual P. 2/36

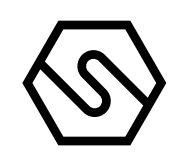

THIS MANUAL MUST BE CAREFULLY READ BY ALL PERSONS WHO ARE OR WILL BE RESPONSIBLE FOR INSTALLING, USING OR SERVICING THIS PRODUCT.

OTHERWISE, IT COULD FAIL TO PERFORM AS DESIGNED AND PERSONS WHO RELY ON THIS PRODUCT FOR THEIR SAFETY COULD SUFFER SEVERE PERSONAL INJURY OR DEATH.

Sensitron S.r.I provides a guarantee for the product supplied. This guarantee lapses if installation, use or maintenance are not carried out in accordance with the instructions of this manual.

For further information about installation, maintenance and, eventually, restoration of this product, please contact Sensitron S.r.l.

THIS MANUAL EXCLUSIVELY DESCRIBES THE CONFIGURATION SOFTWARE USED FOR GAS CONTROL PANEL OF MULTISCAN ++ SERIES (8, 16, 32, 64, 128 AND 256), MULTISCAN ++ PARK SERIES (16, 32, 64, 128 AND 256) AND PL4 + D. THE INFORMATION REPORTED IS NOT SUFFICIENT FOR THE COMPLETE USE OF THE GAS CONTROL UNITS, THERE-FORE PLEASE REFER TO THE PROPER INSTRUCTION MANUAL SUPPLIED BY THE MANUFACTURER.

Manual P. 3/36

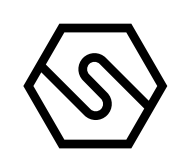

# 1. Introduction

The PC configuration software is a simple and complete interface for programming the gas control units produced by Sensitron S.r.l.

The software is used to:

-

-

-

\_

-

Load the data from the gas control unit and check its programming and event log;

Simplify changes to the gas control unit's operating modes (such as sensor alarm levels);

Download the configuration and changes made to the gas control unit;

Maintenance;

Initial programming of the gas control unit by a Sensitron technician or installer.

| Operating System         | Windows XP, Windows Vista, Windows 7 o Windows 10                                                                                                    |
|--------------------------|----------------------------------------------------------------------------------------------------|
| CPU                      | Pentium 3, 500Mhz                                                                                                    |
| RAM                      | 1 Gb                                                                                                    |
| Hard Disk                | 400MB di spazio libero                                                                                                    |
| 2. Installation          | Connection to the PC takes place through USB port available and follow the de-<br>scribed instructions.                                                                                                    |
| 3. Launching the program | Launch the program from the Windows program bar by clicking on "Configura-<br>tore Centrali Galileo"                                                                                                    |
|                          | Configuratore Centrali Galileo                                                                                                    |
|                          | Fig. 3.a) Program name in the Windows list                                                                                                    |
|                          | The first time the program is used after installation, the only user present is<br>Sensitron with a default password. The username Sensitron is the Administra-<br>tor, which is the highest level user with permissions to access all program func- |

tions.

Then enter the following in the window of Fig. 3.b.

### Enter the following credentials:

User name: sensitron Password: 543210

Manual P. 4/36

Fig. 3.b) Configuration program login screen.

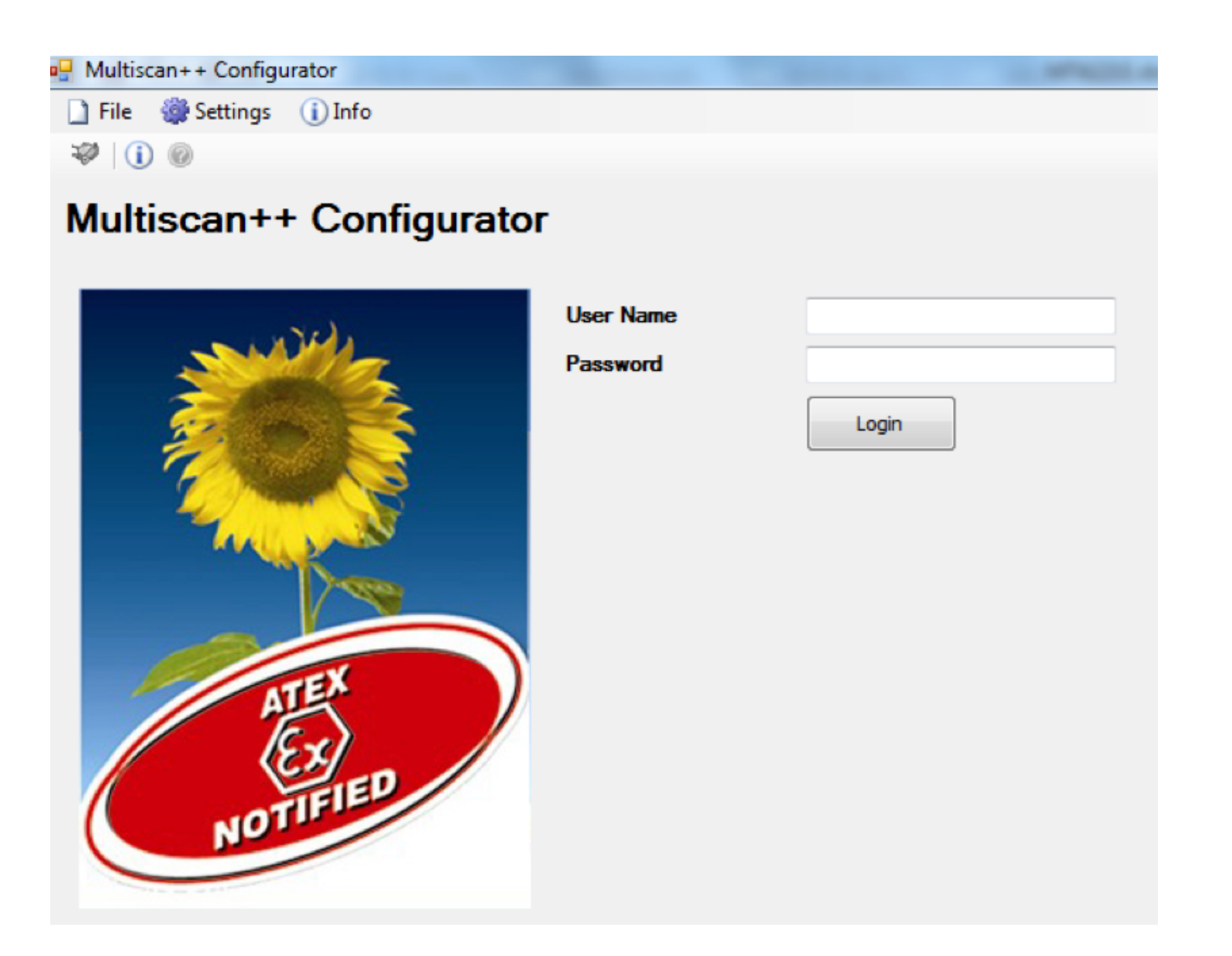

#### 3.1 GAS CONTROL UNIT SELECTION

Once login has been performed the control unit selection screen will show. It is possible to choose a control unit from the drop menu, or let the program detect which control unit is connected by clicking the "CPU Detection" button. By clicking the "Config Detect" button is possible to select the correct control unit according to a previous saved configuration file. User must click the "Config Detect" button in order to choose a configuration file; once the file has been selected, the software will display the correct control unit in the drop menu.

# 🖶 Multiscan++ Configurator

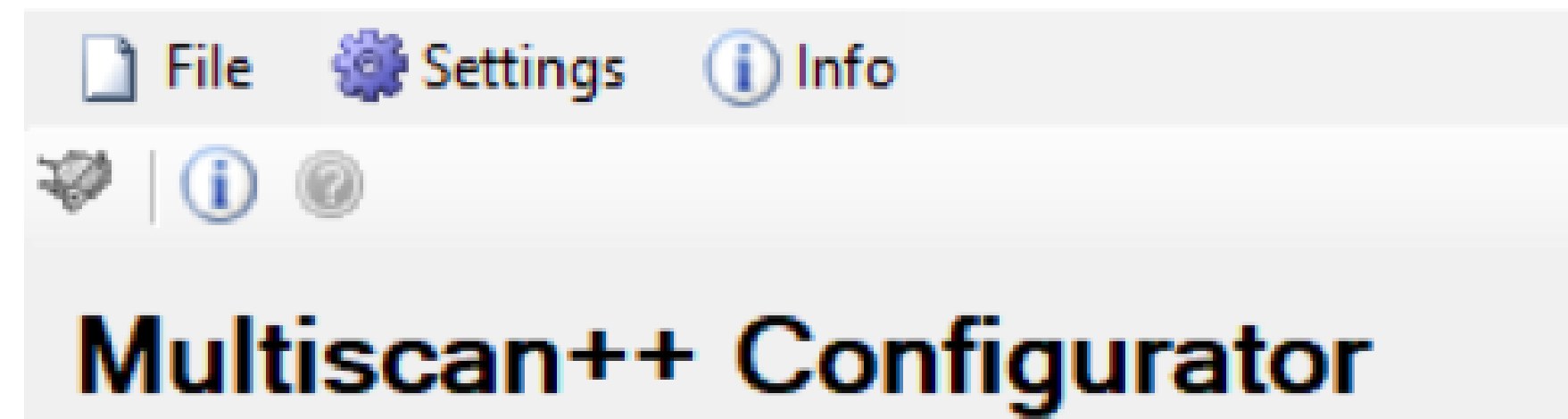

| -Central Uni | Central Unit selection |        |  |  |  |  |
|--------------|------------------------|--------|--|--|--|--|
| SIL:         | SIL1                   | $\sim$ |  |  |  |  |
|              | Park                   |        |  |  |  |  |
| Model:       |                        |        |  |  |  |  |
| Select a C   | Select a Central Unit  |        |  |  |  |  |

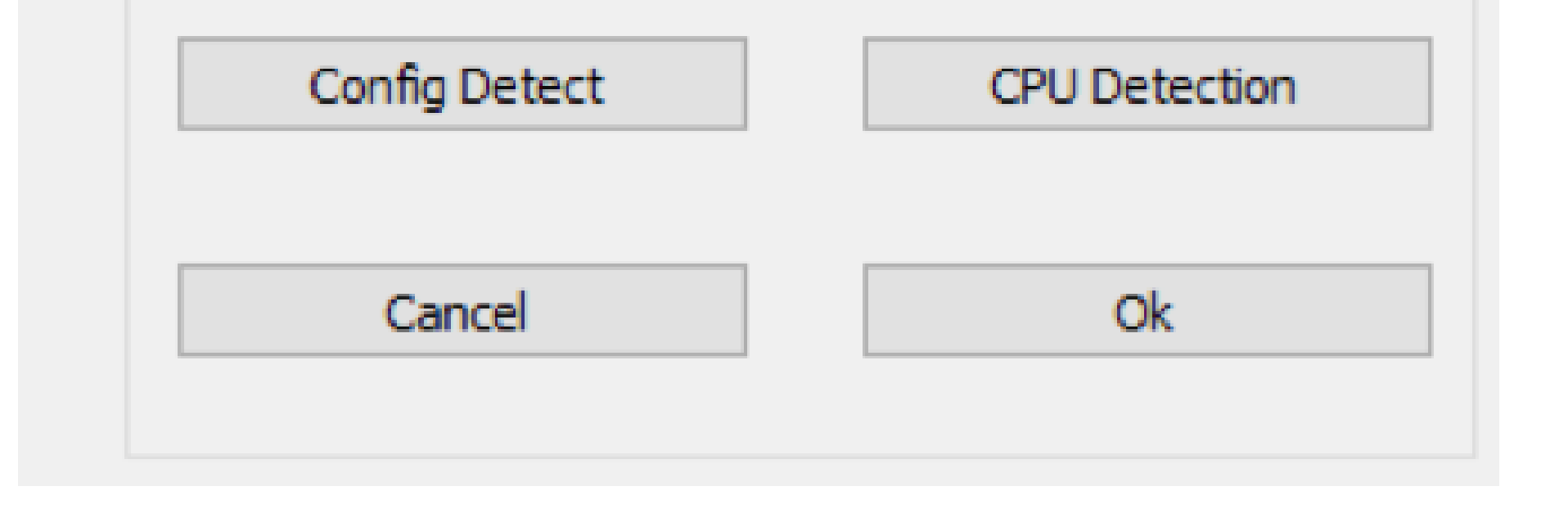

#### 3.2 MAIN PROGRAM SCREEN

Once selected the gas control unit, the screen reported in Fig. 3.2.a) will be displayed.

Manual P. 5/36

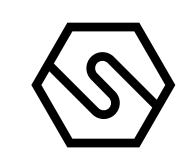

Fig. 3.2.a) Main program screen (Administrator level user)

| 🖷 Multiscan++ 8                     |                                 | WHICH AN ADDRESS TO ADDRESS TO AD |         | - 0 × |
|-------------------------------------|---------------------------------|----------------------------------------------------------------------------------------------------|---------|-------|
| 🗋 File   Settings 🚨 Users 🔊 Comm    | nunication 🗃 Reports 🕕 Info     |                                                                                                    |         |       |
| User: Sensitron (Administrator) 🖺 💕 | 🏼   😫 🤊 📃   🐡 🏂   🚺 🎯           |                                                                                                    |         |       |
| Multiscan++ 8                       |                                 |                                                                                                    |         |       |
| New Configuration                   | Open Configuration              |                                                                                                    |         |       |
| 1 New Configuration                 | <u>Open File</u>                |                                                                                                    |         |       |
|                                     |                                 |                                                                                                    |         |       |
|                                     |                                 |                                                                                                    |         |       |
|                                     |                                 |                                                                                                    |         |       |
|                                     |                                 |                                                                                                    |         |       |
|                                     |                                 |                                                                                                    |         |       |
|                                     |                                 |                                                                                                    |         |       |
|                                     |                                 |                                                                                                    |         |       |
|                                     |                                 |                                                                                                    |         |       |
|                                     |                                 |                                                                                                    |         |       |
|                                     |                                 |                                                                                                    |         |       |
|                                     |                                 |                                                                                                    |         |       |
|                                     |                                 |                                                                                                    |         |       |
|                                     |                                 |                                                                                                    |         |       |
|                                     |                                 |                                                                                                    |         |       |
|                                     |                                 |                                                                                                    |         |       |
|                                     |                                 |                                                                                                    |         |       |
|                                     |                                 |                                                                                                    |         |       |
|                                     |                                 |                                                                                                    |         |       |
| Settings                            | Communication                   | lisers                                                                                                    | Other   |       |
| Serial Port                         | Test                            | Application Users Management                                                                                                    | i) Info |       |
|                                     | → Upload configuration from CPU | Logout                                                                                                    | Help    |       |
|                                     |                                 | Access Log                                                                                                    | Exit    |       |

The following menu can be selected from the main screen:

| New configuration:           | to create a new system configuration.                                                     |
|------------------------------|-------------------------------------------------------------------------------------------|
| Open file:                   | to open an existing configuration.                                                        |
| Serial port:                 | sets a PC serial port for data transfer<br>to and from the connected gas<br>control unit. |
| Test:                        | performs a PC gas control unit serial connection test.                                    |
| Load configuration from CPU: | to load the configuration from the gas control unit.                                      |
| User management application: | programming and related levels of users.                                                  |
| Logout:                      | To logout the user.                                                                       |
| Log access:                  | Displays the login and logout history.                                                    |
| Info:                        | Displays the program version.                                                             |

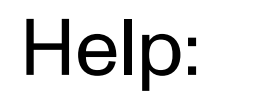

Online Support (available in the future).

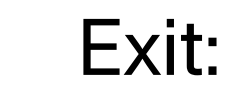

To exit the program.

Manual P. 6/36

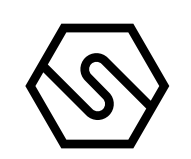

# 4. Program menu

Fig. 3.2.a) Main program screen (Administrator level user) The various program functions are only visible if the user who logged in has the permissions to use them.

The configuration software includes plausibility checks on the modification and the entry of new parameters.

The following chapters list program menus and describe their functions.

4.1 FILE

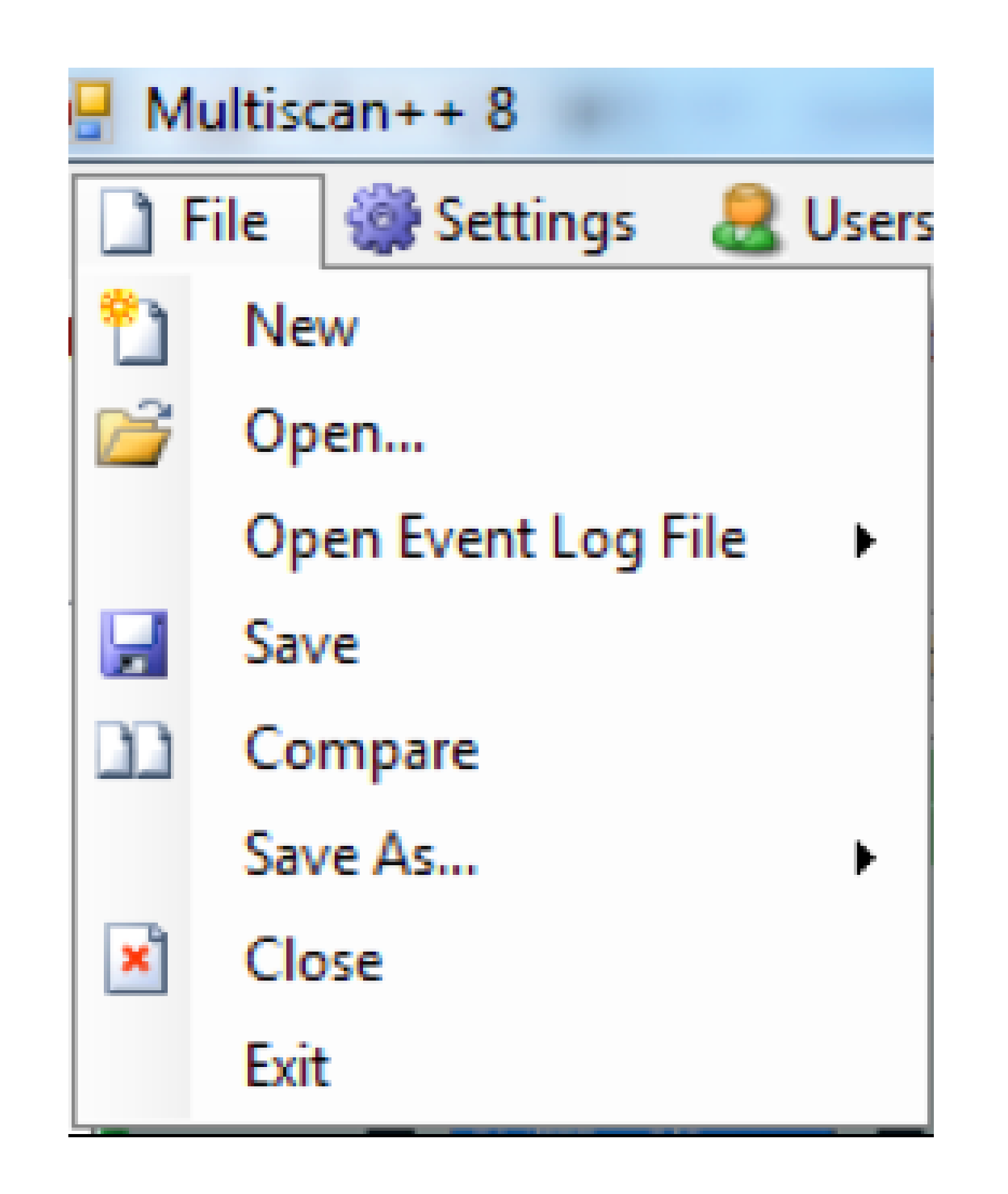

Newto create a new system configurationOpento open an existing configuration

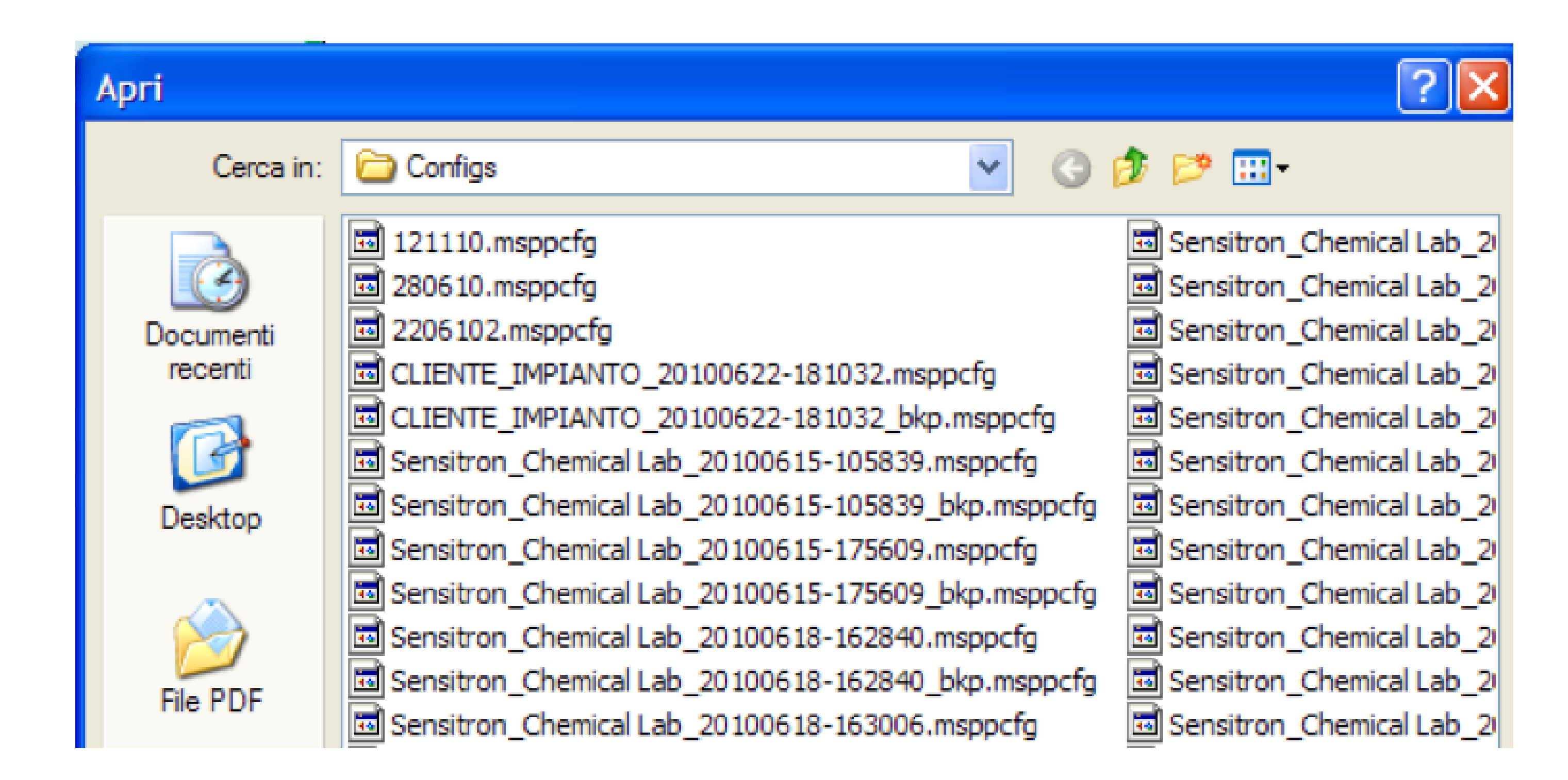

# Open Event Log to view the history of events previously loaded by the gas control unit (Refer to Communication Menu, Paragraph 4.4)

Manual P. 7/36

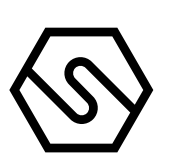

Fig. 4.1.d) Path of a \* .elog event log file

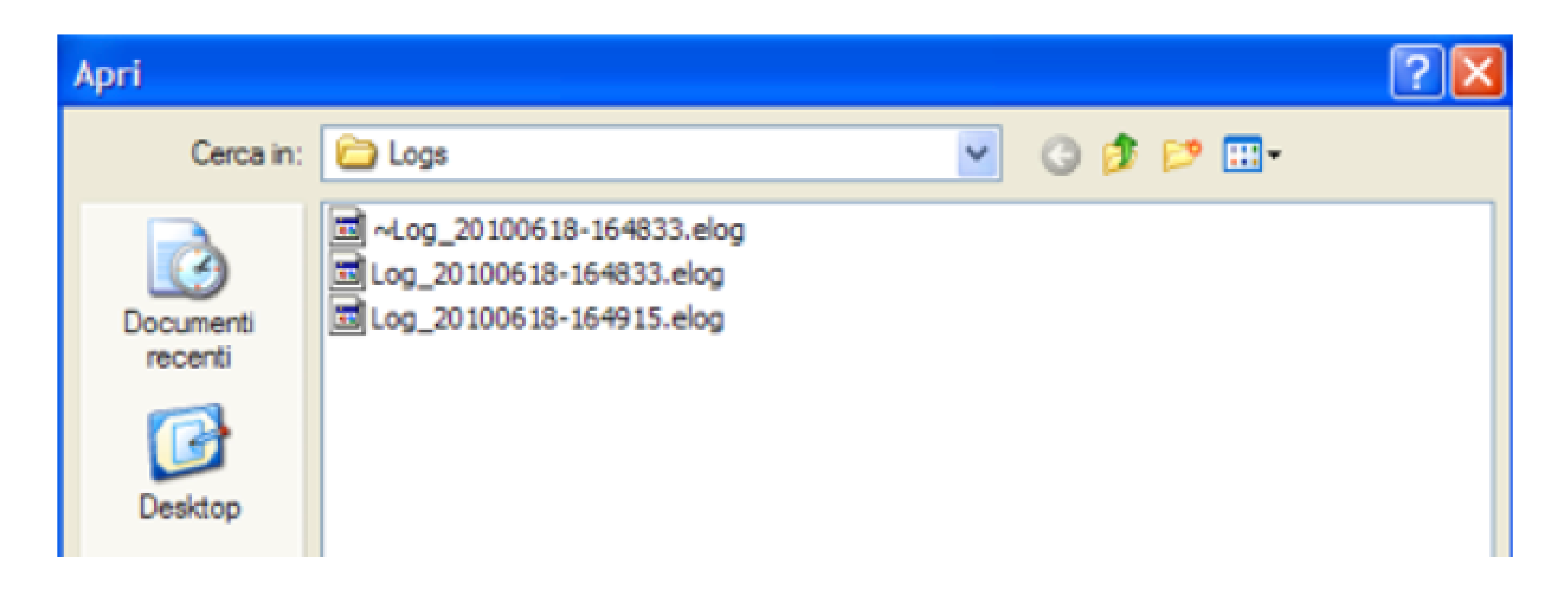

Fig. 4.1.e) Event log list

| Event Log     | <ul> <li>C:\Documents and Sett</li> </ul> | tings\Guido\Document | i/Multiscan++ SIL1/Logs/Lo | og_20100 | 521-1505 | i47.elog |        |                |      |        |
|---------------|-------------------------------------------|----------------------|----------------------------|----------|----------|----------|--------|----------------|------|--------|
| Tipo evento   | Evento                                    |                      | Dispositivo                | Zone     |          |          |        |                |      |        |
|               | ×                                         | ~                    |                            | ×        |          | 4        |        |                |      |        |
| 🔲 Filtro dati | • [                                       | Filtro ora           |                            |          |          |          |        |                |      |        |
| 14/02/2011    | M 15/02/2011 M                            | 00:01 23:59          | Filtro                     |          |          |          | STAMPA |                |      |        |
| 18            | Data                                      | Tpo evento           | Evento                     |          | Valore   | Unità    | Utente | Dispositivo    | Zona | Canale |
| 10            | 00 21/06/2010 8.34.49                     | Info                 | Power on                   |          |          |          |        | Unità Centrale |      |        |
| 10            | 01 21/06/2010 8.37.38                     | Traccia seriale      | Serial Login               |          |          |          |        | Unità Centrale |      |        |
| 10            | 02 21/06/2010 8.37.38                     | Traccia seriale      | Serial Get Fw Version      |          |          |          |        | Unità Centrale |      |        |
| 10            | 03 21/06/2010 8.37.40                     | Traccia seriale      | Serial file transfer OK    |          |          |          |        | Unità Centrale |      |        |
| 10            | 04 21/06/2010 8.37.40                     | Traccia seriale      | Serial Logout              |          |          |          |        | Unità Centrale |      |        |
| 10            | 05 21/06/2010 8.38.16                     | Traccia seriale      | Serial Login               |          |          |          |        | Unità Centrale |      |        |
| 10            | 06 21/06/2010 8.38.17                     | Traccia seriale      | Serial Get Pw Version      |          |          |          |        | Unità Centrale |      |        |
| 10            | 07 21/06/2010 8.38.19                     | Traccia seriale      | Serial file transfer OK    |          |          |          |        | Unità Centrale |      |        |
| 10            | 08 21/06/2010 8.38.19                     | Traccia seriale      | Serial Logout              |          |          |          |        | Unità Centrale |      |        |
| 10            | 09 21/06/2010 8.38.43                     | Traccia seriale      | Serial Login               |          |          |          |        | Unità Centrale |      |        |
| 10            | 10 21/06/2010 8.38.44                     | Traccia seriale      | Serial Get Pw Version      |          |          |          |        | Unità Centrale |      |        |
| 10            | 11 21/06/2010 8.38.46                     | Traccia seriale      | Serial file transfer OK    |          |          |          |        | Unità Centrale |      |        |
|               |                                           |                      |                            |          |          |          |        |                |      |        |

Clicking "Save" saves changes made to the system.

Click "Compare" to compare the system file in the current session with another previously created file. When you click "Compare", a window appears where you can select the file to be compared.

| ielect the conf                             | figuration to compare                                                                                                    | ? 🗙   |
|---------------------------------------------|----------------------------------------------------------------------------------------------------|-------|
| Cerca in:                                   | Configs 💽 😚 📂 🎞 -                                                                                                    |       |
| Documenti<br>recenti<br>Desktop<br>File PDF | <ul> <li>Sensitron_Chemical Lab_20100615-105839.msppcfg</li> <li>Sensitron_Chemical Lab_20100615-105839_bkp.msppcfg</li> <li>Sensitron_Chemical Lab_20100615-175609_msppcfg</li> <li>Sensitron_Chemical Lab_20100618-162840.msppcfg</li> <li>Sensitron_Chemical Lab_20100618-162840_bkp.msppcfg</li> <li>Sensitron_Chemical Lab_20100618-163006.msppcfg</li> <li>Sensitron_Chemical Lab_20100618-163006_bkp.msppcfg</li> <li>Sensitron_Chemical Lab_20100621-083615_msppcfg</li> <li>Sensitron_Chemical Lab_20100621-083652_msppcfg</li> <li>Sensitron_Chemical Lab_20100621-083652_bkp.msppcfg</li> <li>Sensitron_Chemical Lab_20100621-083719.msppcfg</li> <li>Sensitron_Chemical Lab_20100621-083719_bkp.msppcfg</li> </ul> | Lab_2 |
| Risorse del<br>computer                     | Sensid on_Chemical cab_20100021-0657-40.hisppcig                                                                                                    | >     |
|                                             | Nome file:                                                                                                    | í     |

Fig. 4.1.h) Folder of the system file to be compared

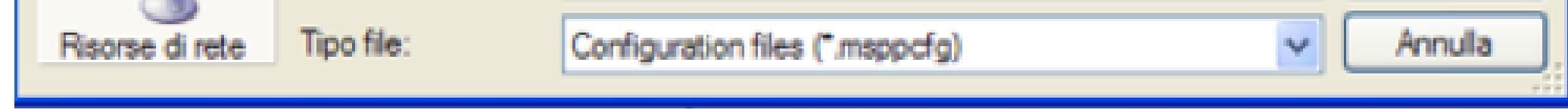

Manual P. 8/36

Fig. 4.1.i) System file comparison window

| Configuration Compare                                                                                                    | :                                                                                                    |                                                                                                    |   |
|----------------------------------------------------------------------------------------------------|----------------------------------------------------------------------------------------------------|----------------------------------------------------------------------------------------------------|---|
| This Configuration                                                                                                    |                                                                                                    | Other Configuration                                                                                                    |   |
| 🔼 System Information                                                                                                    |                                                                                                    | System Information                                                                                                    |   |
| Distributor<br>Contact Details<br>Panel Type<br>End User Company Name<br>End User Contact Detail<br>Responsable<br>Responsable Contact Deta<br>Plant Name<br><b>General Settings</b>                                                                                                    | Sensitron<br>John Foster<br>MTS 256<br>Chemical<br>John<br>John<br>ail John@factory.xx<br>Gas detection main factory | Distributor a<br>Contact Details b<br>Panel Type c<br>End User Company Name d<br>End User Contact Detail f<br>Responsable g<br>Responsable Contact Detail h<br>Plant Name e<br><b>General Settings</b> |   |
| Warmup Time 2<br>Maintenance Time 3<br>Buzzer Reactivation Time 6<br>Bus Architecture 1                                                                                                    | 2<br>30<br>50<br>Two open bus                                                                                        | Warmup Time 2<br>Maintenance Time 30<br>Buzzer Reactivation Time 60<br>Bus Architecture Two open bus                                                                                                   |   |
| Number of zones 2<br>Modules<br>Mod Input SIL1 4<br>Mod Output SIL1 3<br>CPU Relay Module 1<br>CPU Input Module 1<br>Module 1<br>Module 2<br>Module 2<br>M |                                                                                                    | Number of zones 1   Modules   SMART S-IR   CPU Relay Module 1   Inputs   Sensors   Address 1   Outputs                                                                                                 | + |
|                                                                                                    |                                                                                                    | Close                                                                                                    | ] |

By clicking "Save As..." two submenu will show: "Central Unit File" and "Black-Magic File". By choosing the first one the current configuration will be saved with a new filename, while the option "Blackmagic File" will save the configuration with a format suitable to the BlackMagic.

"Close" to close the file on which you are working "Exit" to exit the Configuratore Centrali Galileo program

4.2 SETTINGS

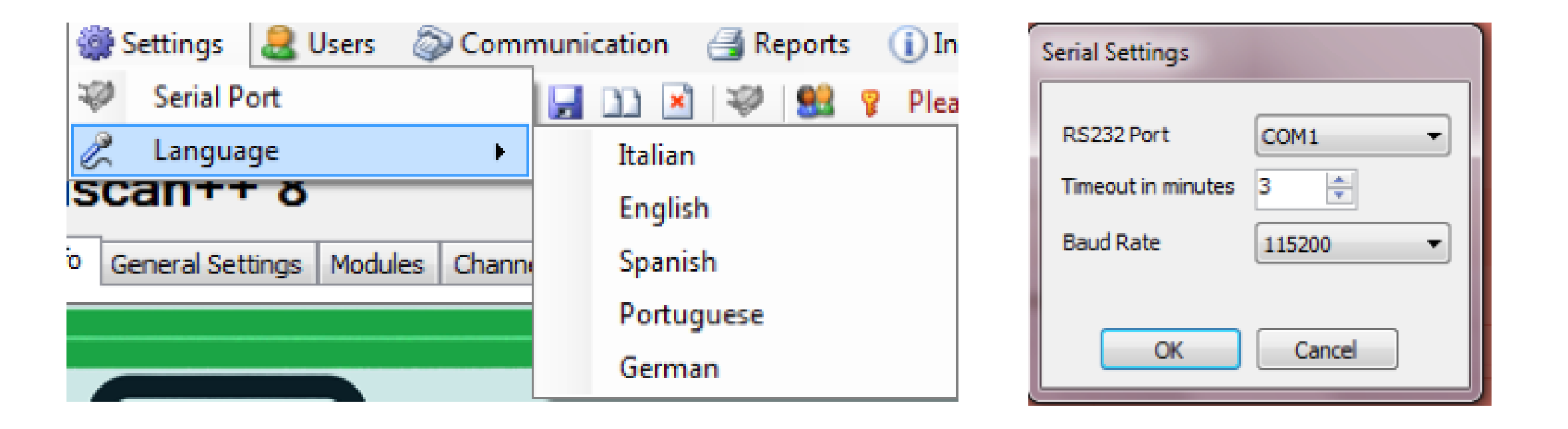

With "Serial port", the PC serial port for data uploading and downloading is selected. Select the communication speed with the PC (Baud rate) as set on the gas control unit. Please, refer to the manual of gas control panel.

"Language" to choose the language of the software. When creating or editing a system configuration, remember to click "Save" before changing the program language or all changes will be lost.

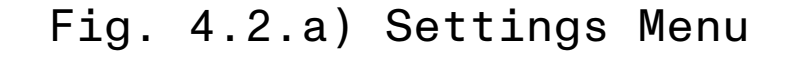

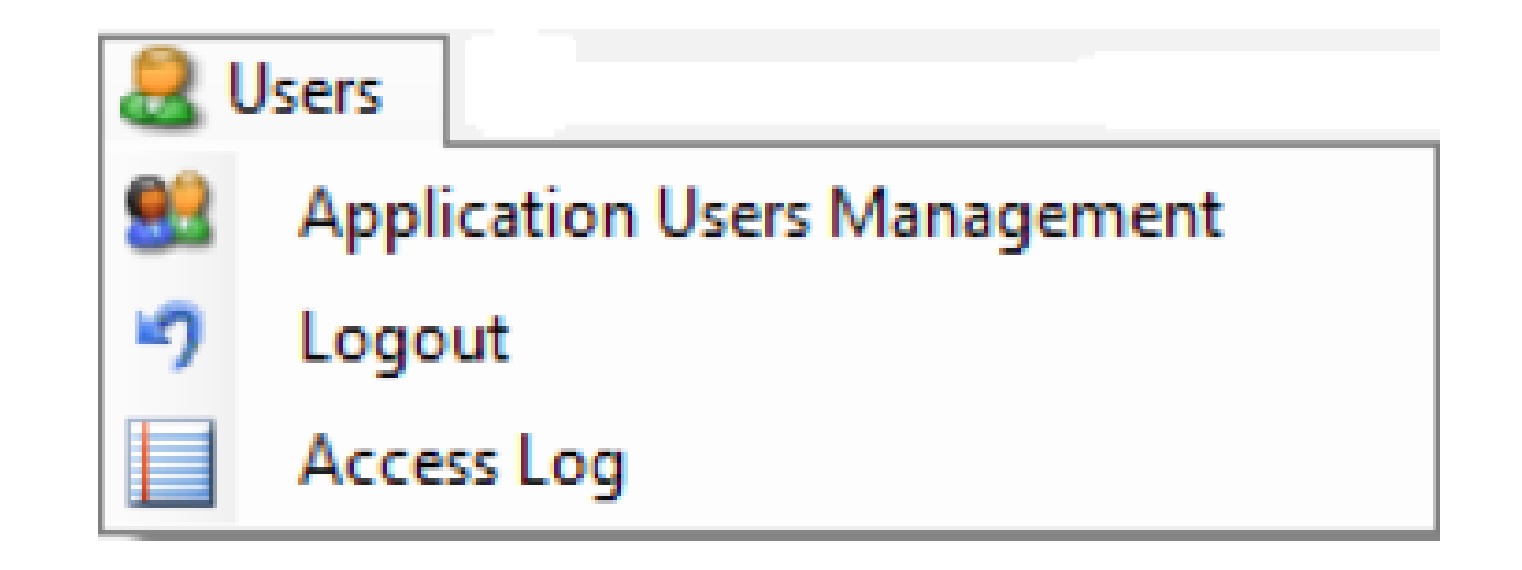

"Application Users Management" allows enabled program users to use the configuration software and the relative permission levels to perform the various functions.

Manual P. 9/36

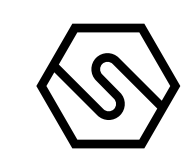

Fig. 4.3.b) User programming window

| User M | anagement |         |           |          |                 |                   |             |
|--------|-----------|---------|-----------|----------|-----------------|-------------------|-------------|
|        | Name      | Surname | User name | Password | Category        | Contact Info      | Permissions |
| •      | Sensitron |         | sensitron | ******** | Administrator 🔻 | info@sensitron.it |             |
| *      |           |         |           |          | •               |                   |             |
|        |           |         |           |          |                 |                   |             |
|        |           |         |           |          |                 |                   |             |
|        |           |         |           |          |                 |                   |             |

When the program is used for the first time after installation, the only existing user is Sensitron with a default password of 543210. Sensitron user has the highest administrator level and allows access to all program functions. The Name, password and Contact Info can be changed for the Sensitron user, but not the username (Sensitron) and Permissions (Administrator). It is possible to create an unlimited number of users, each with their own Name and Surname, Password, Permission level (Category), Contact data and Permis-

sions.

Fig. 4.3.c) User programming window

| User N | lanagement |          |           |          |                 |                   |             |
|--------|------------|----------|-----------|----------|-----------------|-------------------|-------------|
|        | Name       | Surname  | User name | Password | Category        | Contact Info      | Permissions |
|        | Sensitron  |          | sensitron | ******** | Administrator 💌 | info@sensitron.it |             |
|        | John       | Simpson  | JS        | ******** | Level 3 🗸       |                   |             |
|        | Alan       | Foster   | Foster    | ******** | Level 3 🗸       |                   |             |
| 1      | Carl       | Harrison | Harry     | ******** | Level 1 🛛 🔻     | ]                 |             |
| *      |            |          |           |          |                 |                   |             |
|        |            |          |           |          |                 |                   |             |
|        |            |          |           |          |                 |                   |             |

The table "User Management" has as columns:

Name and surname: identifying information of the user.

Username: name to be entered at login.

Password: Alphanumeric code for each user.

Category:

User permission level in order to be able to perform the various program functions. There can be 4 levels. The "Administrator" has access to all program functions. Level 1, Level 2 and Level 3 (highest level after the Administrator).

Contact Info: data to trace the user (e.g. e-mail address, telephone number, etc.).

### Permissions:

assignment of authorisations to the user to execute the various operational functions of the program. Click "Permissions" to open the window with the list of gas control panel program functions.

Fig. 4.3.d) User permissions programming window

| User permissi | ions                        |  |  |  |  |  |  |  |
|---------------|-----------------------------|--|--|--|--|--|--|--|
| User:         | User: John                  |  |  |  |  |  |  |  |
| User level:   | Level 3                     |  |  |  |  |  |  |  |
|               |                             |  |  |  |  |  |  |  |
| Create a      | a new configuration         |  |  |  |  |  |  |  |
| Open an       | n existing configuration    |  |  |  |  |  |  |  |
| Open an       | n existing event log        |  |  |  |  |  |  |  |
| Save the      | e current configuration     |  |  |  |  |  |  |  |
| Modify s      | serial port settings        |  |  |  |  |  |  |  |
| Manage        | application users           |  |  |  |  |  |  |  |
| Manage        | e CPU passwords             |  |  |  |  |  |  |  |
| view acc      | cess log                    |  |  |  |  |  |  |  |
| Downloa       | ad configuration into CPU   |  |  |  |  |  |  |  |
| Upload o      | configuration from CPU      |  |  |  |  |  |  |  |
| View ren      | porte                       |  |  |  |  |  |  |  |
| Modify a      | system infos                |  |  |  |  |  |  |  |
| Modify a      | neneral settings            |  |  |  |  |  |  |  |
| Modify 2      | zones                       |  |  |  |  |  |  |  |
| Modify n      | modules                     |  |  |  |  |  |  |  |
| Manage        | channels                    |  |  |  |  |  |  |  |
| Manage        | Manage relays               |  |  |  |  |  |  |  |
| Change        | Change CPU Password         |  |  |  |  |  |  |  |
|               |                             |  |  |  |  |  |  |  |
| Set De        | Set Defaults Cancel Confirm |  |  |  |  |  |  |  |
|               |                             |  |  |  |  |  |  |  |

Flag the various boxes to enable the relevant function for the user. By clicking on "Set Default", depending on the level of the user programming (Level 1 or 2 or 3), a pre-compiled selection of enabled functions is automatically associated with the user (which can always be modified).

"CPU password management" is selected to program users of the PL4 +D gas control unit and the related operational level (Operator, Maintenance and Engineer).

| 🖳 CP | U Password Mana | gement   |    |      |          |    | Maintona |          |    | Engino |           |
|------|-----------------|----------|----|------|----------|----|----------|----------|----|--------|-----------|
|      |                 |          |    |      | _        |    |          |          |    | LIGING | 51        |
|      | Name            | Password |    | Name | Password |    | Name     | Password |    | Name   | Password  |
| 1    | Alexander       | ••••     | 17 |      |          | 1  | Karl     | ••••     | 1  | Eng    | ••••      |
| 2    | Michael         | ••••     | 18 |      |          | 2  | Elkan    | ••••     | 2  | Karl   | ••••      |
| 3    | John            | ••••     | 19 |      |          | 3  |          |          | 3  |        |           |
| 4    | Robert          | ••••     | 20 |      |          | 4  |          |          | 4  |        |           |
| 5    |                 |          | 21 |      |          | 5  |          |          | 5  |        |           |
| 6    |                 |          | 22 |      |          | 6  |          |          | 6  |        |           |
| 7    |                 |          | 23 |      |          | 7  |          |          | 7  |        |           |
| 8    |                 |          | 24 |      |          | 8  |          |          | 8  |        |           |
| 9    |                 |          | 25 |      |          | 9  |          |          | 9  |        |           |
| 10   |                 |          | 26 |      |          | 10 |          |          | 10 |        |           |
| 11   |                 |          | 27 |      |          | 11 |          |          | 11 |        |           |
| 12   |                 |          | 28 |      |          | 12 |          |          | 12 |        |           |
| 13   |                 |          | 29 |      |          | 13 |          |          | 13 |        |           |
| 14   |                 |          | 30 |      |          | 14 |          |          | 14 |        |           |
| 15   |                 |          | 31 |      |          | 15 |          |          | 15 |        |           |
| 16   |                 |          | 32 |      |          | 16 |          |          | 16 |        |           |
|      |                 |          |    |      |          |    |          |          |    |        | OK Cancel |

It is possible to have up to 64 users in the gas control unit, of which 32 are at an Operator level, 16 are at a Maintenance level and 16 are at the Engineer level. For the operation of various levels of gas control unit users, see the "System Power Up and Operation" section of this manual. Passwords must be 4 numeric digits long.

Fig. 4.3.e) Gas control unit user programming window

"Logout" logs out the user from the program. The Login window reappears where a new user can login. See chap. 4.3 and Fig. 4.3.b.

"Access Log" displays the program Login and Logout log as well as operations conducted and the operations performed.

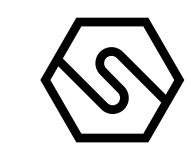

#### Fig. 4.3.f) Application Log Window

| 🗄 Lo | og applicazione  |           |             |                                                                                              |
|------|------------------|-----------|-------------|----------------------------------------------------------------------------------------------|
|      | Data/ Ora        | Utente    | Tipo evento | Evento                                                                                       |
|      | 15/02/2011 16.38 |           |             | Multisystem starting                                                                         |
|      | 15/02/2011 16.38 |           |             | Application Data Path: C:\Programmi\Multiscan_SIL1\App_Data                                  |
|      | 15/02/2011 16.38 |           |             | Application Config Path: C:\Documents and Settings\Guido\Documenti\Multiscan++ SIL1\Configs  |
|      | 15/02/2011 16.38 |           |             | Creating mutex                                                                               |
|      | 15/02/2011 16.39 |           |             | Starting main thread                                                                         |
|      | 15/02/2011 16.39 |           |             | Version 1.4.4                                                                                |
|      | 15/02/2011 16.39 |           |             | Multiscan++                                                                                  |
|      | 15/02/2011 16.40 | sensitron |             | Login accepted: User=sensitron                                                               |
|      | 15/02/2011 16.40 | Sensitron | Open        | Loaded file C:\Documents and Settings\Guido\Documenti\Multiscan++ SIL1\Configs\Sensitron_Che |
|      |                  |           |             |                                                                                              |
|      |                  |           |             | Chiudi                                                                                       |
| 4    | COMMUNICA        | ATION     |             |                                                                                              |
|      |                  |           | 0           |                                                                                              |

Fig. 4.4.a) Communication Menu

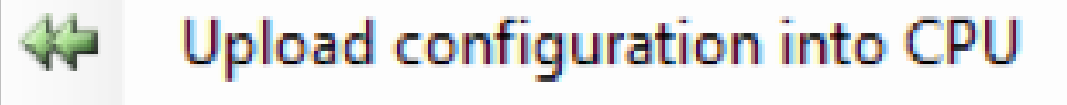

Test Command

- Download configuration from CPU
  - Download Event Log from CPU
  - Change control unit password...

The "Communication" menu allows for parameters for data exchange between the PC with the software and the gas control unit to be set. Note: connection between the two devices is essential in order to exchange data between the PC and the gas control panel.

Connect the PC to the gas control unit through the appropriate USB port on the main panel. Please refer to the manual of the panel the position of USB port.

"Test command" verifies the correct connection between the gas control unit and PC. Whenever data is exchanged between the gas control unit and PC, a password must be entered to establish the connection (Serial Password). The password entered is compared with that on the gas control unit, and the connection is established.

| Communication Monitor     |                         |  |
|---------------------------|-------------------------|--|
| Test Command              | Password                |  |
| Warning! Performing login | Please insert password: |  |

Fig. 4.4.d) Request for entering the serial password

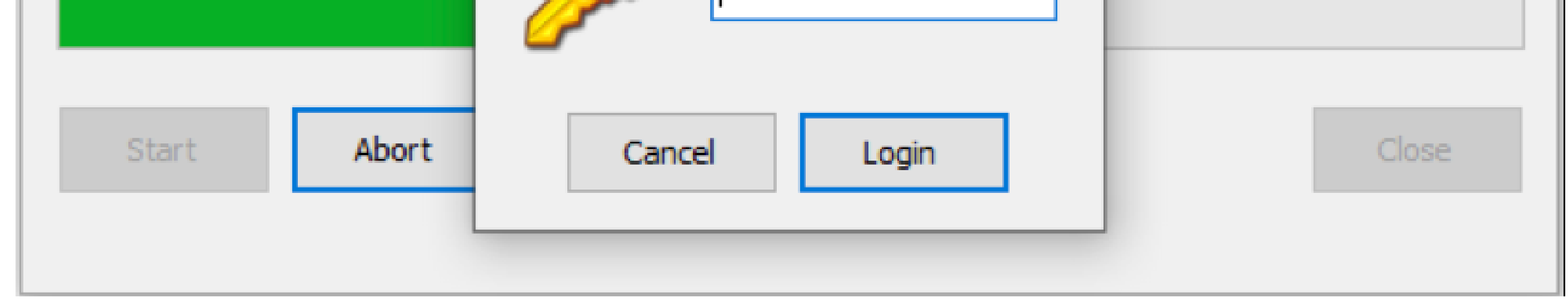

The default password is 000000, but can be changed by clicking "Change control unit Password".

Warning: If the new password is lost, it will no longer be possible to access the gas control unit.

Manual P. 12/36

Fig. 4.4.e) Modification of the serial password

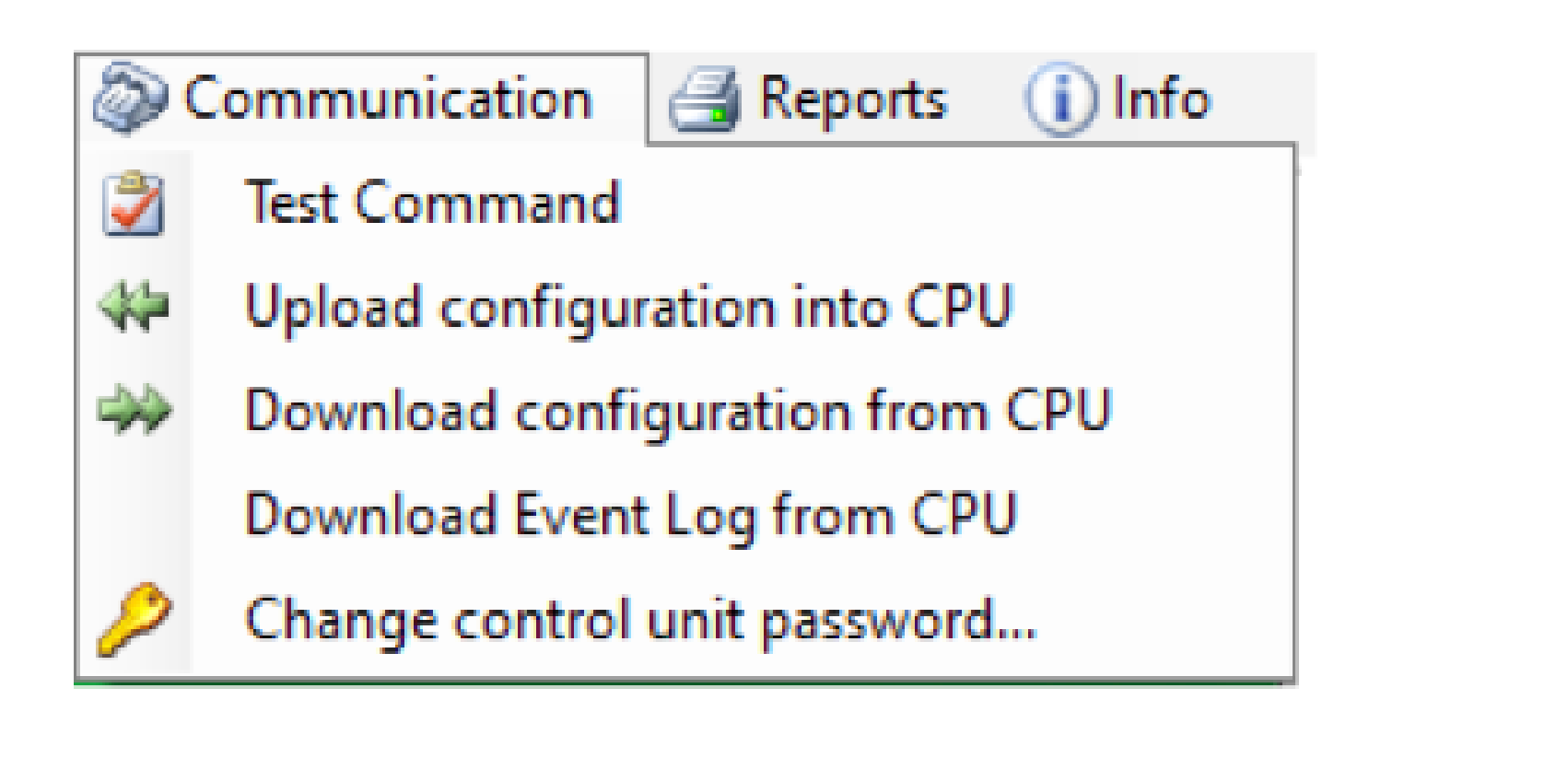

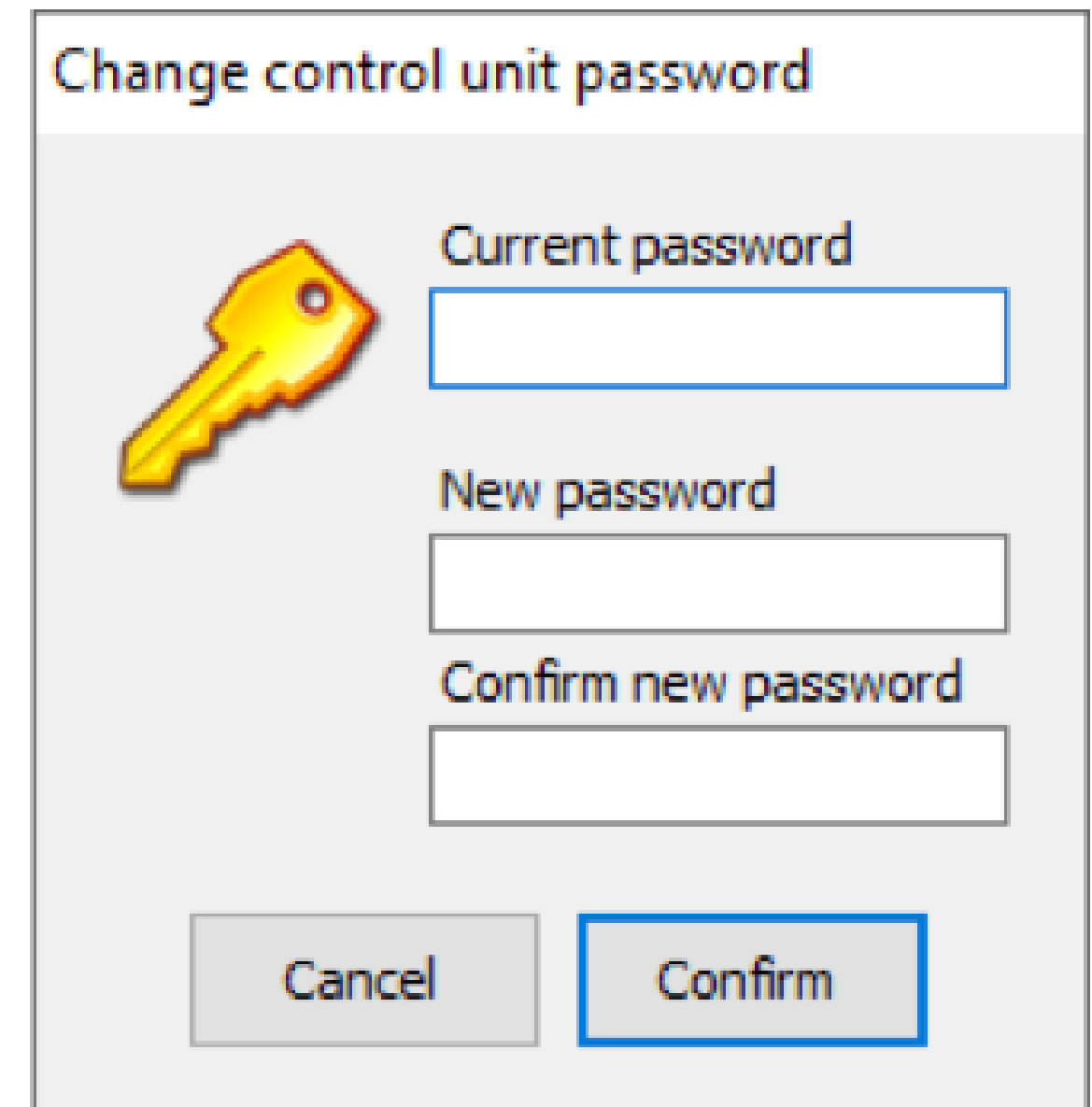

"Upload configuration into CPU" allows to send the created file from the PC to the gas control unit.

Fig. 4.4.f) Message request to save in log of the gas control unit

Communication Monitor

| Ready | Warning                                                                     | $\times$ |       |
|-------|-----------------------------------------------------------------------------|----------|-------|
|       | Do you want to save the event log before downloading the new configuration? |          |       |
| Start | Sì No                                                                       |          | Close |

Before starting the data upload and download procedure, a warning message appears asking if you wish to save the gas control unit event log. When a new configuration is downloaded with different data (new gas detectors, zones and system modules, new users, etc.) the gas control unit event log may no longer be updated. It is therefore suggested to save the gas control unit event log on the PC by clicking Yes.

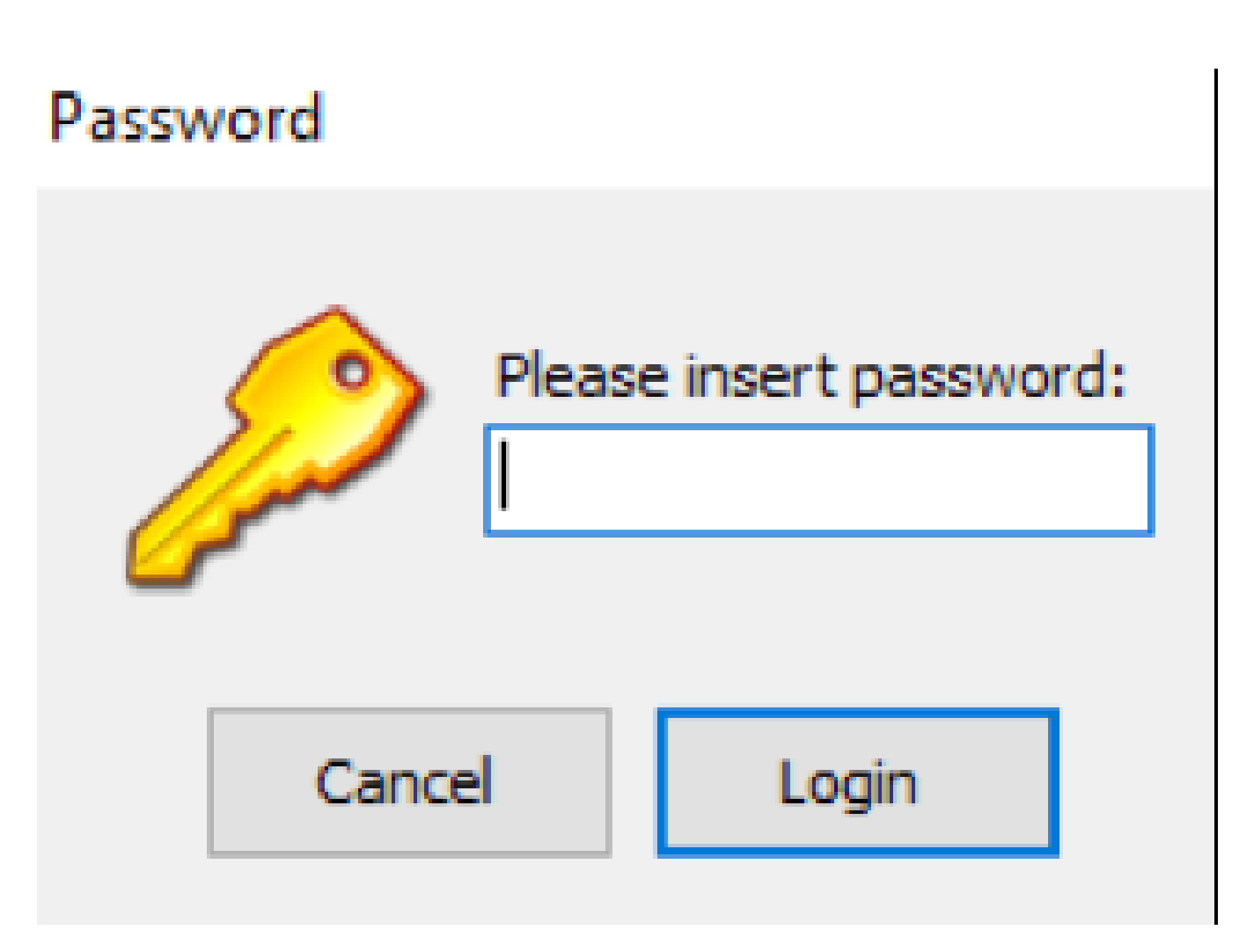

# The gas control unit serial password is then requested. Click Login. If the password is correct, data download starts and a progress bar appears.

Manual P. 13/36

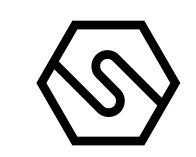

Fig. 4.4.g) Data upload to the gas control unit

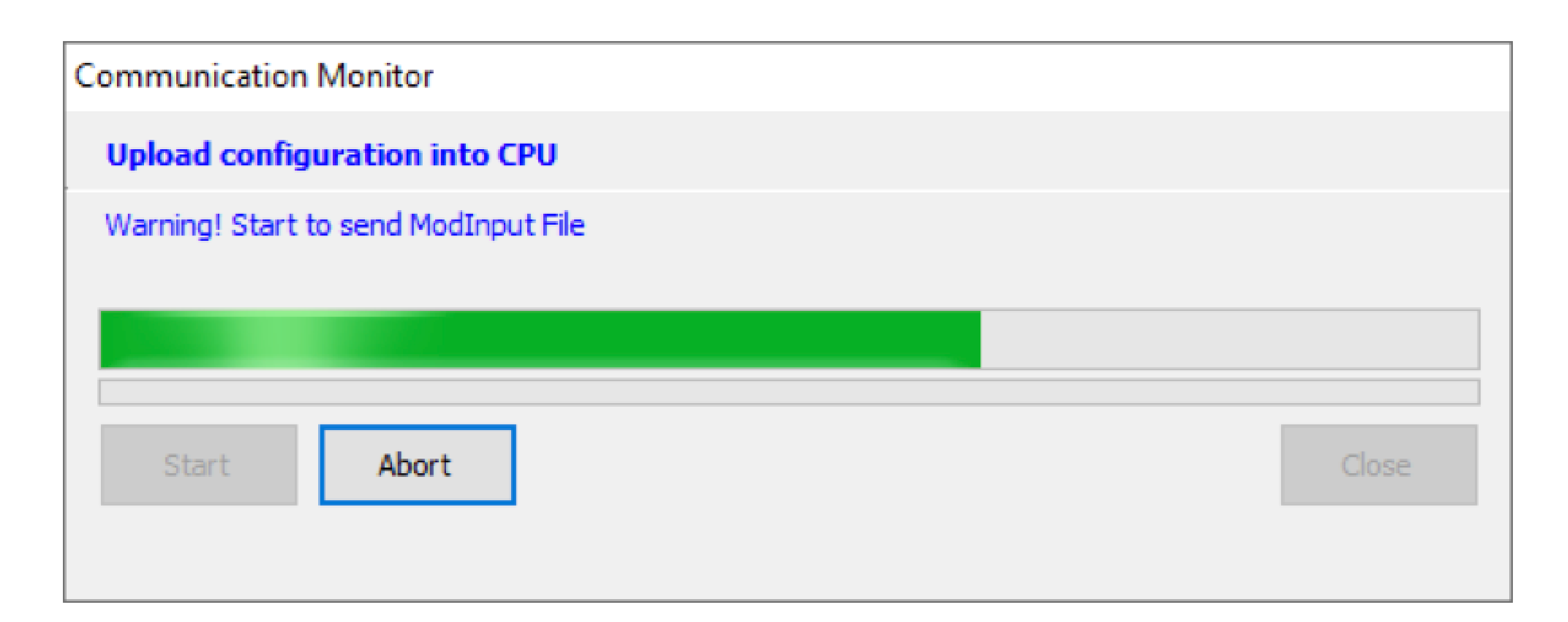

"Download configuration from CPU" is the opposite procedure to the data upload. This lets you load the system file from the CPU (programming resident in the CPU). The sequence of operations is the same as for data upload, see above.

At the end of the data upload, the system file is automatically saved in the appropriate folder on the PC.

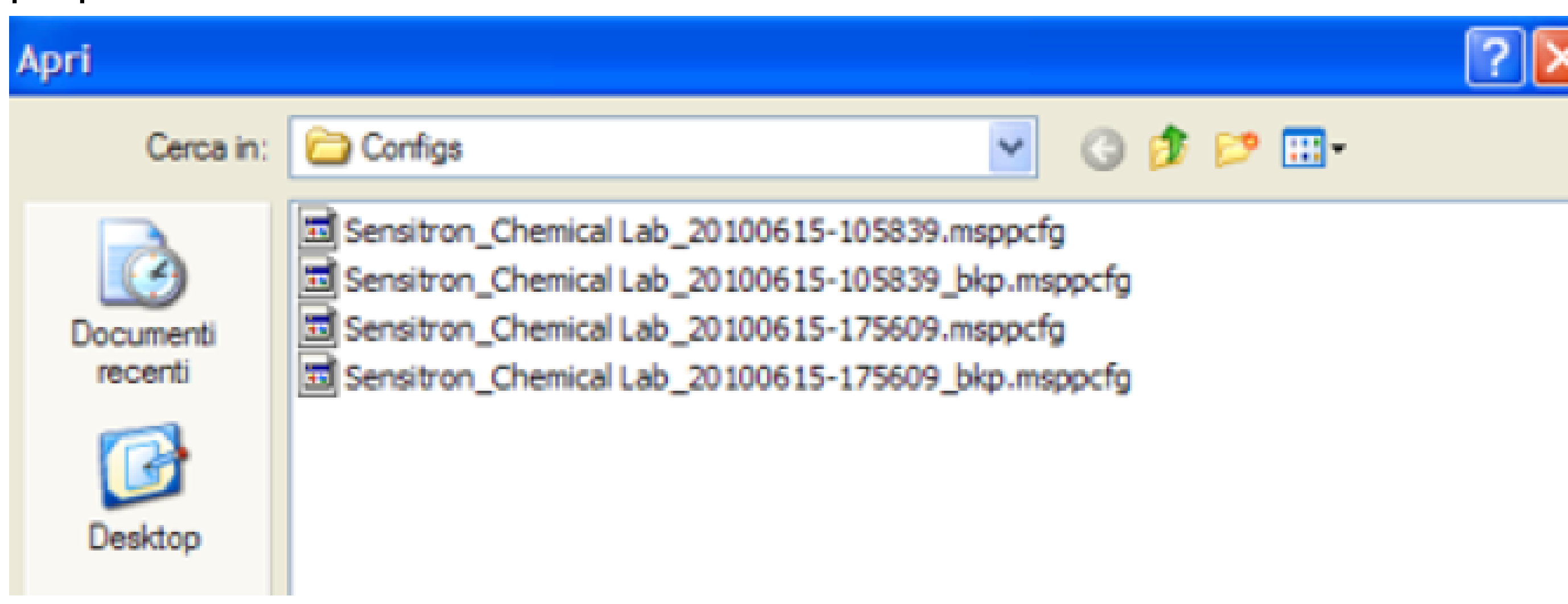

"Download event log from CPU" allows for the event log file to be loaded from the gas control unit.

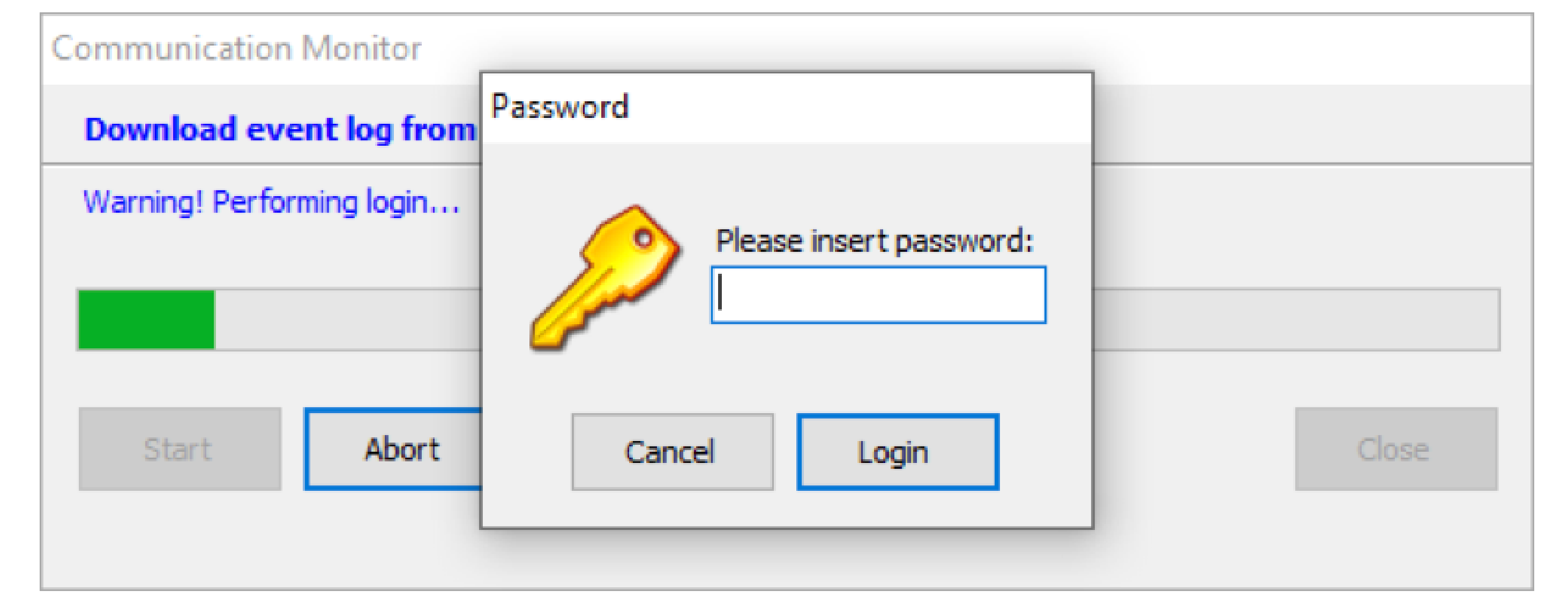

Fig. 4.4.i) Download event log file

After entering the password, the event log file starts uploading and this operation may take up to one minute. At the end of uploading, events are automatically saved in a PC file with default path: c: \ Documents and settings \ user \ Documents \ UNIT MODEL \ Logs, and shown on a special screen. Fig. 4.4.1) Event log screen

| 🔜 Evo | ent Log   | C:Wocuments and S      | ettings\Dari | ioGuido\Document | iWultiscan++ S1\Logs\   | Log_20130624-1040 | 023.elog |          |        |                | - 7    |
|-------|-----------|------------------------|--------------|------------------|-------------------------|-------------------|----------|----------|--------|----------------|--------|
| TIPO  | EVENTO    | EVENTO                 |              | Dispo            | sitivo                  | Zone              |          |          |        |                |        |
|       |           | ×                      |              | ×                | ~                       | Y                 |          |          |        |                |        |
| D R   | ltro data |                        | Filtro ora   |                  |                         |                   |          |          | _      |                |        |
| 23/0  | 6/2013    | 24/06/2013 💟           | 00:01        | 23:59 FI         | TRO                     |                   | STAM     | PA MEMOR | IA     |                |        |
|       | Id        | Data                   |              | Tipo evento      | Evento                  |                   | Valore   | Unità    | Utente | Dispositivo    | Canale |
| ►     |           | 1 24/06/2013 10.34.14  |              | Trace seriale    | Reset Seriale Event Log |                   | 0        |          | ***    | Centrale       |        |
|       |           | 2 24/06/2013 10.34.14  |              | Trace seriale    | Impostazione Data / Ora |                   | 0        |          | ***    | Centrale       |        |
|       |           | 3 24/06/2013 10.34.15  |              | Trace seriale    | Cancella Configurazione |                   | 0        |          | ***    | Centrale       |        |
|       |           | 4 24/06/2013 10.35.03  |              | Trace seriale    | Traferimento File OK    |                   | 0        |          | ***    | Centrale       |        |
|       |           | 5 24/06/2013 10.35.03  |              | Trace seriale    | Fine Configurazione     |                   | 0        |          | ***    | Centrale       |        |
|       |           | 6 24/06/2013 10.35.03  |              | Trace seriale    | Logout Seriale          |                   | 0        |          | 8:4:8  | Centrale       |        |
|       |           | 7 24/06/2013 10.35.07  |              | Fault            | Errore Rivelatore Aim   |                   | 0.0      | %LEL     | ***    | Sensore        | 00101  |
|       |           | 8 24/06/2013 10.35.07  |              | Fault            | Errore Rivelatore Aim   |                   | 0.0      | %LEL     | ***    | Sensore        | 00102  |
|       |           | 9 24/06/2013 10.35.07  |              | Fault            | Errore Rivelatore Aim   |                   | 0.0      | %LEL     | ***    | Sensore        | 00103  |
|       |           | 10 24/06/2013 10.35.07 |              | Fault            | Errore Rivelatore Aim   |                   | 0.0      | %LEL     | ***    | Sensore        | 00104  |
|       |           | 11 24/06/2013 10.35.07 |              | Fault            | Errore Rivelatore Aim   |                   | 0.0      | %LEL     | 8:4:8  | Sensore        | 00105  |
|       |           | 12 24/06/2013 10.35.07 |              | Fault            | Errore Rivelatore Aim   |                   | 0.0      | %LEL     | ***    | Sensore        | 00106  |
|       |           | 13 24/06/2013 10.35.07 |              | Fault            | Errore Rivelatore Aim   |                   | 0.0      | %LEL     | ***    | Sensore        | 00107  |
|       |           | 14 24/06/2013 10.35.07 |              | Fault            | Errore Rivelatore Aim   |                   | 0.0      | %LEL     | ***    | Sensore        | 00108  |
|       |           | 15 24/06/2013 10.35.07 |              | Info             | Latching relay ON       |                   | 0        | sec.     | ***    | Relè di modulo | 00204  |
|       |           | 16 24/06/2013 10.39.48 |              | Trace seriale    | Login Seriale           |                   | 0        |          | ***    | Centrale       |        |
|       |           | 17 24/06/2013 10.39.48 |              | Trace seriale    | Lett. Seriale Ver. F.W  |                   | 0        |          | ***    | Centrale       |        |

The various columns are explained below

Id: identification number of the event. It can be used for a comparison with the event in the gas control unit.

Date: date and time of the event.

Type Event: type of event. Events can be of the following types:

| Event Type    | Description                                                                          |
|---------------|--------------------------------------------------------------------------------------|
| Confirmation  | Acknowledge/mute an event                                                            |
| Reset         | Reset an event                                                                       |
| Info          | Events such as user login and logout, alarm reset, etc.                              |
| Configuration | Gas control unit configuration error                                                 |
| Settings      | Gas control unit settings were changed (i.e. detector alarm threshold)               |
| Alarm         | Alarm event                                                                          |
| Fault         | Fault event                                                                          |
| Emergency     | Emergency event (typically a power fault)                                            |
| Serial Trace  | Event concerning data transfer on the serial port (data upload and download from PC) |
|               |                                                                                      |

Event: more detailed indication of the type of event Value: value of the gas concentration (for an alarm event) Unit: unit of measurement of the measured value User: identification of the user in for a "user" event (Ack, Reset, Login etc.) Device: hardware device that generated the event (Rio Input module, gas detector, Rio Out module etc.) Zone: the system area Channel: identifier of the channel (detector) that generated the event

Search criteria can also be entered in the window to optimize the underlying event list display. Criteria can be by event type and/or date and time. Using the PRINT button, if a printer is connected to the PC, the event list can be printed.

"Change gas control unit password" see the explanation at the beginning of the "Communication" chapter.

Manual P. 15/36

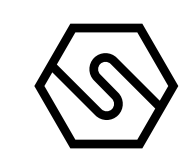

Fig. 4.5.a) Event log screen

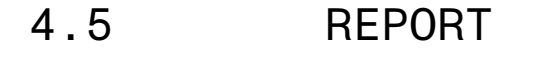

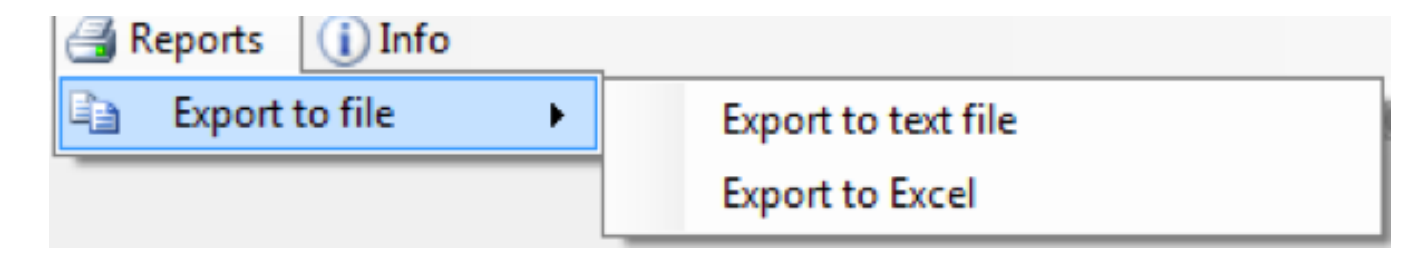

The Reports menu lets you export the current configuration file to be used with other programs. There are two export formats: "Export to text file" and "Export to Excel".

If exported as a text file, configuration parameters can be consulted using any text editor program (Notepad, Word, etc.).

Configuration parameters are best viewed when exported as an Excel file. Naturally, Excel must be installed on the PC.

4.6 INFO

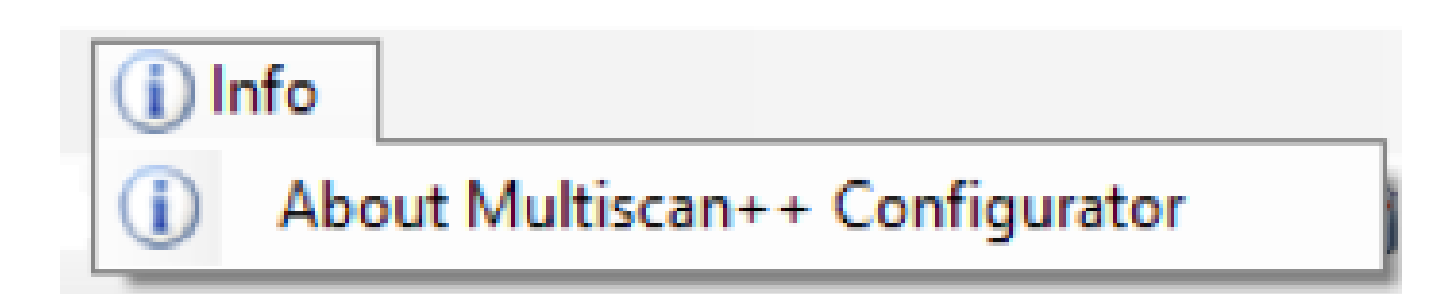

Fig. 4.6) Menu Info

# 5. Modification or creation of a new configuration file

Fig. 5.1) System information screen

Through the "Info" menu it is possible to view information about the version of the program.

Using the "Open" command in the File menu, a previously configured configuration file can be accessed to be changed, if necessary. See the following chapters. "New" command in the "File" menu allows to create a new configuration file.

5.1 SYSTEM INFORMATION

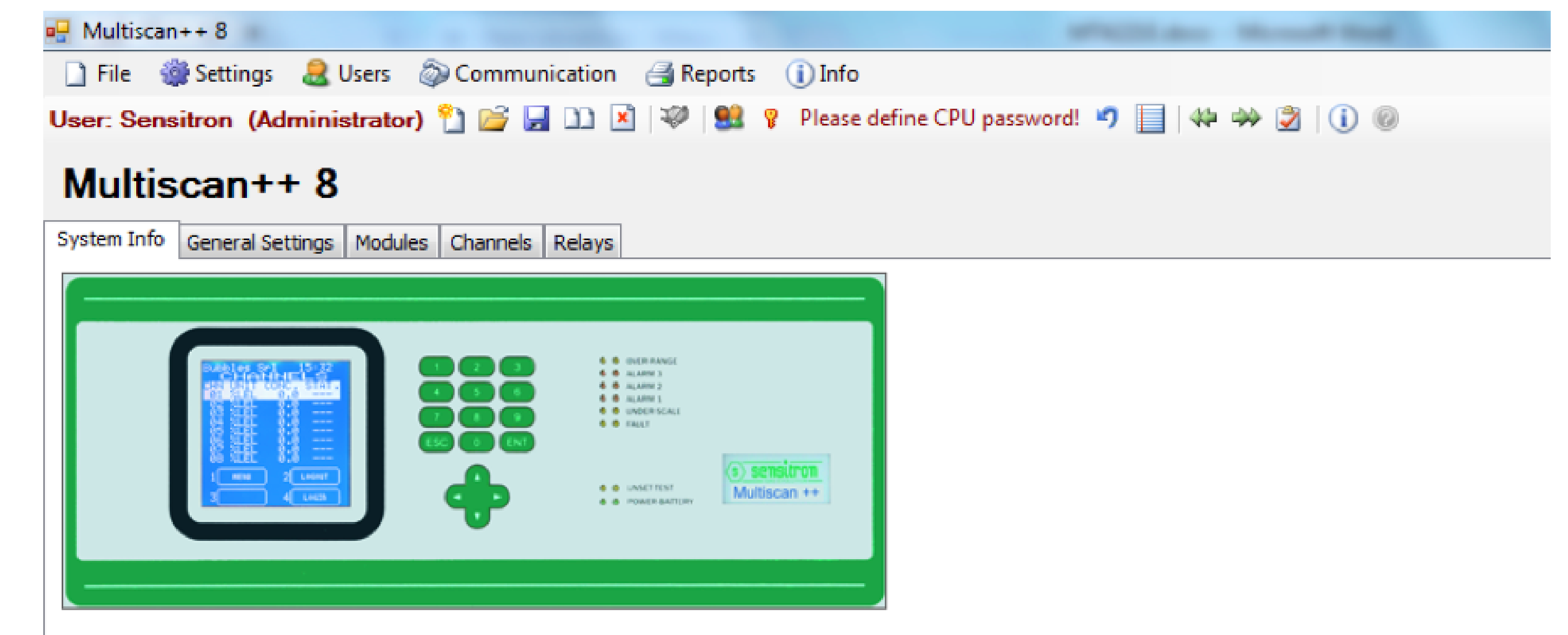

#### System Information

By SENSITRON s.r.l. 20010 Cornaredo (MI) Italy - Viale della repubblica, 48 TEL. +39 0293548155 - FAX +39 0293548089 http://www.sensitron.it - Email: sales@sensitron.it

|                  |              | End user information | n           |
|------------------|--------------|----------------------|-------------|
| Distributor      | System Ltd   | Company name:        | Gas Ltd     |
| Contact details: | manager      | Plant Name:          | Storage 1   |
| Panel type:      | Multiscan 8+ | Contact details:     | Michael     |
|                  |              | Responsable person:  | Michael     |
| Serial N°:       |              | Contact details:     | 00543456789 |

Complete the fields with data on the company supplying the system and that where the system is installed. Also enter also the names of the various contact people. GENERAL SETTINGS

5.2

Manual P. 16/36

Fig. 5.2) general settings screen

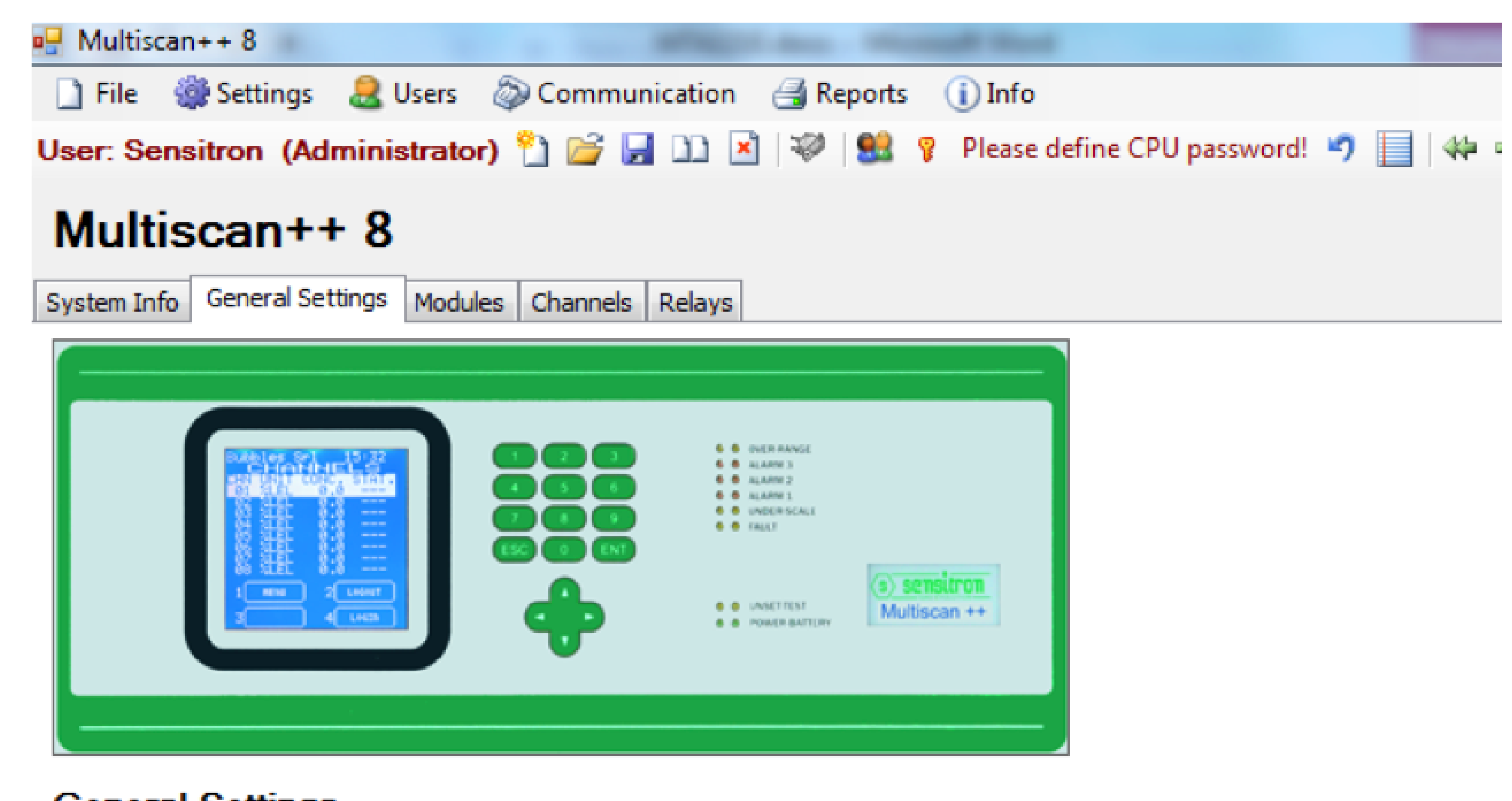

### General Settings

By SENSITRON s.r.l. 20010 Cornaredo (MI) Italy - Viale della repubblica, 48 TEL. +39 0293548155 - FAX +39 0293548089 http://www.sensitron.it - Email: sales@sensitron.it

| Warm Up Time:     | 2                                            | Maintenance Time:         | 30                                      |
|-------------------|----------------------------------------------|---------------------------|-----------------------------------------|
| BUS Architecture: | minute (min=2 max=10 default=3) One open bus | Buzzer Reactivation Time: | minute (min=10 max=60 default=30)<br>60 |
| Slave Address:    | 1                                            |                           | minute (min=20 max=120 default=60)      |

In "General Settings", the following can be set:

"Warm-up Time" is the stand-by time of the gas control unit immediately after powering on before it is operational.

"Bus Architecture" the number of buses that the gas control unit can manage. The PL4 +D gas control unit only has one open bus.

"Slave address" is the address of the gas control unit if it is connected to a Scada remote system (or similar).

"Maintenance time" is the time in which a channel put in Test/Maintenance remains there before automatically switching to operational mode.

"Buzzer Reactivation Time" is the time that elapses before the buzzer starts playing again, after it has been silenced by an ACK command.

5.3 ZONES

Multiscan++ \$1 256
 File Impostazioni
 Utenti
 Comunicazione
 Reports
 Info
 User: Sensitron
 (Administrator)
 (Administrator)
 (Administrator)
 (Info Sistema Impostazioni Generali
 (Info Sistema Impostazioni Generali
 (Info Sistema Impostazioni Generali
 (Info Sistema Impostazioni Generali
 (Info Canali Relè
 (Info Sistema Impostazioni Generali
 (Info Canali Relè
 (Info Canali Relè
 (Info Canali Relè
 (Info Canali Relè
 (Info Canali Relè
 (Info Canali Relè

Fig. 5.3) Zone settings screen

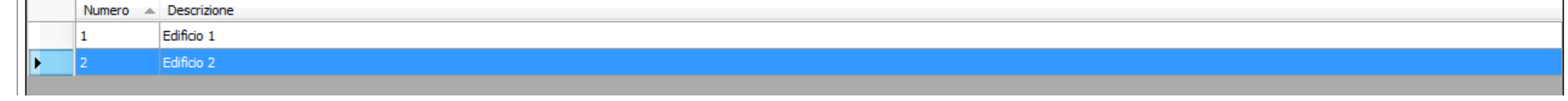

The creation of zones is not mandatory for the reliable function of the gas detection system. It is an aid for the user to indicate useful additional information in the case of alarms. The definition of "Zones" allows a logical dividing of the gas detection system according the needs of the user. "Zones" may be defined in relation to -

-

-

-

\_

Manual P. 17/36

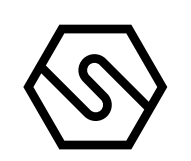

Physical position of in/out modules or detectors Type of danger. Detectors for explosive gases, toxic substances, etc. Different gases: Methane, Carbon Monoxide, Oxygen etc.

A maximum number of 16 zones may be specified.

5.4 MODULES (IN/OUT, INDIVIDUAL SENSORS OR REMOTE MONITOR)

"Modules" In/Out modules and the detectors that comprise the system are configured. The system layout must be known to correctly set the various field devices. What you need to know:

> Detectors and IN and OUT modules (relays) installed in the system. Any zone they belong to On which loops (RS485 bus) they are connected, and that their address is (for PL4 +D only bus1)

Fig. 5.4.a) Peripheral screen (Input Modules)

| 🖳 Multi  | tiscan++ 8      |                                                |                     |            |            |                             |
|----------|-----------------|------------------------------------------------|---------------------|------------|------------|-----------------------------|
| 📄 File   | e 🛛 🎡 Settings  | all Users 🚳 Communication 📑 Reports 🕕 Info     |                     |            |            |                             |
| User: S  | Sensitron (Ad   | ministrator) 🖺 💕 🛃 🗈 🗷 🗇 🕮 💡 Please define CPl | U password! 🍤 📔   🖇 | 🀳 🏂 🚺 🔞    |            |                             |
| Mul      | ltiscan+-       | + 8                                            |                     |            |            |                             |
| System I | Info General Se | ttings Modules Channels Relays                 |                     |            |            |                             |
| Mul      | tiscan++<br>8   |                                                |                     |            |            |                             |
| Input M  | 1odules Sensors | Output Modules                                 |                     |            |            |                             |
|          |                 |                                                |                     |            | Add Module | Modify Module Delete Module |
|          | No.             | Description                                    | Address             | Other Info |            | Loop                        |
|          | 4               | madula 1                                       |                     |            |            | 1                           |

## Input Modules

The ST.G/IN8 analogue input modules on the system are configured in Input Modules.

Click Add Input Module to open the window shown in Fig. 5.4 b.

| Fig. 5.4 | .b) Input | module | configuration |
|----------|-----------|--------|---------------|
|----------|-----------|--------|---------------|

| Add Module | 2                                                    | × |
|------------|------------------------------------------------------|---|
| Add / I    | Modify Module                                        |   |
| Zone:      | Default Zone 🗸                                       |   |
| Loop:      | Bus 1 $\vee$                                         |   |
| Module     |                                                      |   |
| Descrip    | otion:                                               |   |
| Starting   | g Address: $\checkmark$ # of devices: 1 $\checkmark$ |   |
| Other I    | nfo:                                                 |   |

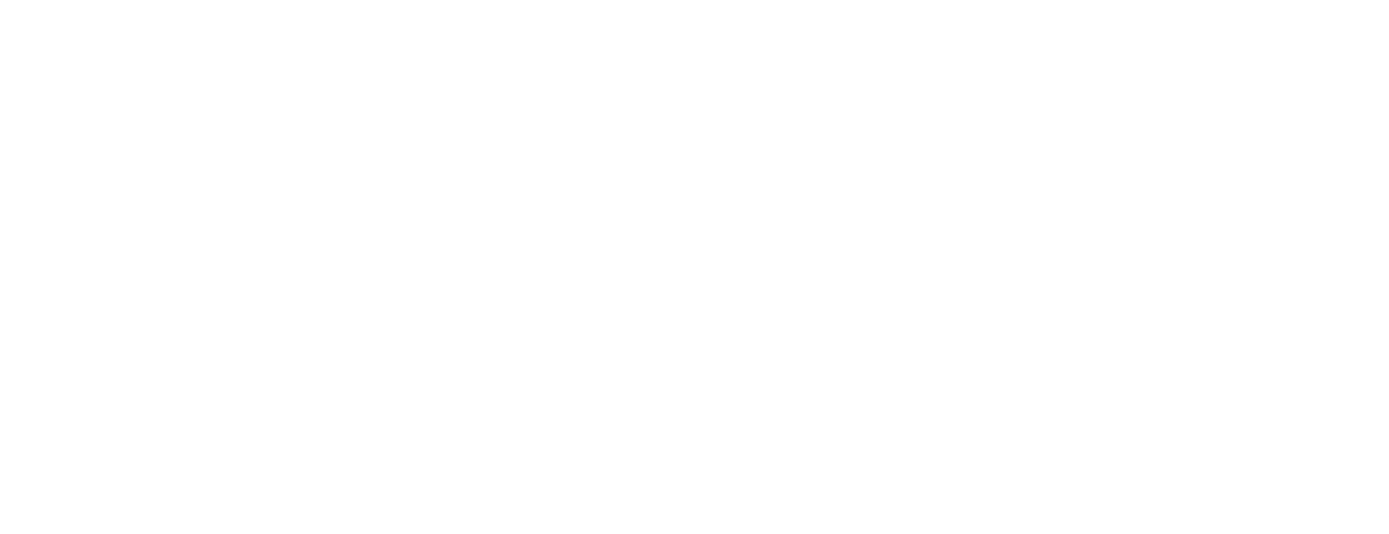

Manual P. 18/36

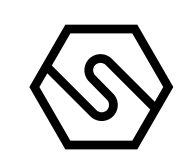

| Zone                              | Zone to which the module belongs.                                                                                  |
|-----------------------------------|----------------------------------------------------------------------------------------------------|
| Loop                              | Loop number (RS485 bus) to which the module is physically connected. PL4 +D only Loop1.                            |
| Description                       | Description of the module.                                                                                         |
| Address                           | Address of the module. From 1 to 256 (Refer to chap. 2-In-<br>stallation of panel manual for further information.) |
| # Of devices<br>Other Information | Number of modules to insert.<br>Additional description.                                                            |
| Click on "Modify In               | put Module" to modify the parameters of the module.                                                                |

Click "Delete Input Module" to delete the module.

Sensors

Fig. 5.4.c) Sensor configuration (directly Add M connected on the RS485 Bus)

In "Sensors", the gas detectors on the system that are directly connected to the loops (RS485 bus) of the gas control unit (max 8) can be configured. Refer to Chap. 2-Installation of the panel manual for additional information. By clicking on Sensors, the window in Fig. 5.4 c appears.

| Add Module | 2                                                    | × |
|------------|------------------------------------------------------|---|
| Add / I    | Modify Module                                        |   |
| Zone:      | Default Zone $\checkmark$                            |   |
| Loop:      | Bus 1 $\checkmark$                                   |   |
| Module     |                                                      |   |
| Descrip    | otion: V                                             |   |
| Starting   | g Address: $\checkmark$ # of devices: 1 $\checkmark$ |   |
| Other I    | nfo:                                                 |   |
|            |                                                      |   |
|            |                                                      |   |
|            |                                                      |   |
|            |                                                      |   |
|            |                                                      |   |
|            |                                                      |   |
|            | OK Cancel                                            |   |
|            |                                                      |   |

ZoneDetector zone.LoopLoop number (RS485 bus) to which the module is physical-<br/>ly connected. PL4 +D only Loop1.DescriptionDescription of the detector.

Address

Address of the detector. From 1 to 256 (Refer to chap. 2-Installation of panel manual for further information).

# # Of devices Number of detectors to connect. Other Information Additional description.

# Sensor Type Select the model of the gas detector used (see detector label).

Click "Modify sensor" to change the sensor parameters.

-

Manual P. 19/36

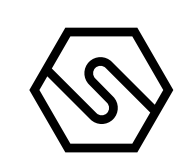

Click "Delete sensor" to delete the sensor.

**Output Modules** 

The ST.G/OUT16 output modules on the system are configured in "Output Modules".

Click Add Output Module to display the window in Fig. 5.4 d.

Fig. 5.4.d) Output module setting screen

| Zone:<br>Loop:                         | Bus 1 V                                   |  |
|----------------------------------------|-------------------------------------------|--|
| Module -<br>Descri<br>Startin<br>Other | ription:<br>ng Address:<br>Info:<br>Info: |  |
|                                        |                                           |  |

| OK Cancel |  |
|-----------|--|
|           |  |

| Zone                                       | Zone to which the module belongs.                                                                                  |
|--------------------------------------------|----------------------------------------------------------------------------------------------------|
| Loop                                       | Loop number (RS485 bus) to which the module is physically connected. PL4 +D only Loop1.                            |
| Description                                | Description of the module.                                                                                         |
| Address                                    | Address of the module. From 1 to 256 (Refer to chap. 2-In-<br>stallation of panel manual for further information). |
| # Of devices<br>Other information A        | Number of modules to connect.<br>dditional description.                                                            |
| Click "Modify modu                         | le" to change the module parameters.                                                                               |
| Click "Delete Outpu                        | t Module" to delete the module.                                                                                    |
| _                                          | Remote Monitor                                                                                                    |
| The option "Remote<br>terminal unit RTU +I | e Monitor" allows to configure the remote<br>D.                                                                    |

Click Add Monitor to open the window shown in Fig. 5.4 e.

Manual P. 20/36

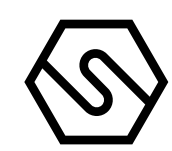

Fig. 5.4.e) Remote Monitor setting screen

| .oop:             | Bus 1 | ~   | ~             |   |  |
|-------------------|-------|-----|---------------|---|--|
| odule<br>Descript | tion: | ~ # | of devices: 1 | ~ |  |
| )ther In          | fo:   |     |               |   |  |
|                   |       |     |               |   |  |
|                   |       |     |               |   |  |

Zone To which the monitor belongs.

Loop number (RS485 bus) to which the monitor is physically connected. PL4 +D only Loop1.

Description Description of the monitor.

Address Address of the monitor. From 1 to 256 (Refer to chap. 2-Installation of panel manual for further information).

# of devices Number of monitors to connect. Other information Additional description.

Click "Modify Monitor" to change the monitor parameters.

Click "Delete Monitor" to delete the monitor.

5.5 CHANNELS

-

Loop

Use the "Channels" menu to enable and program individual settings for gas detectors in the system.

### **Channel overview**

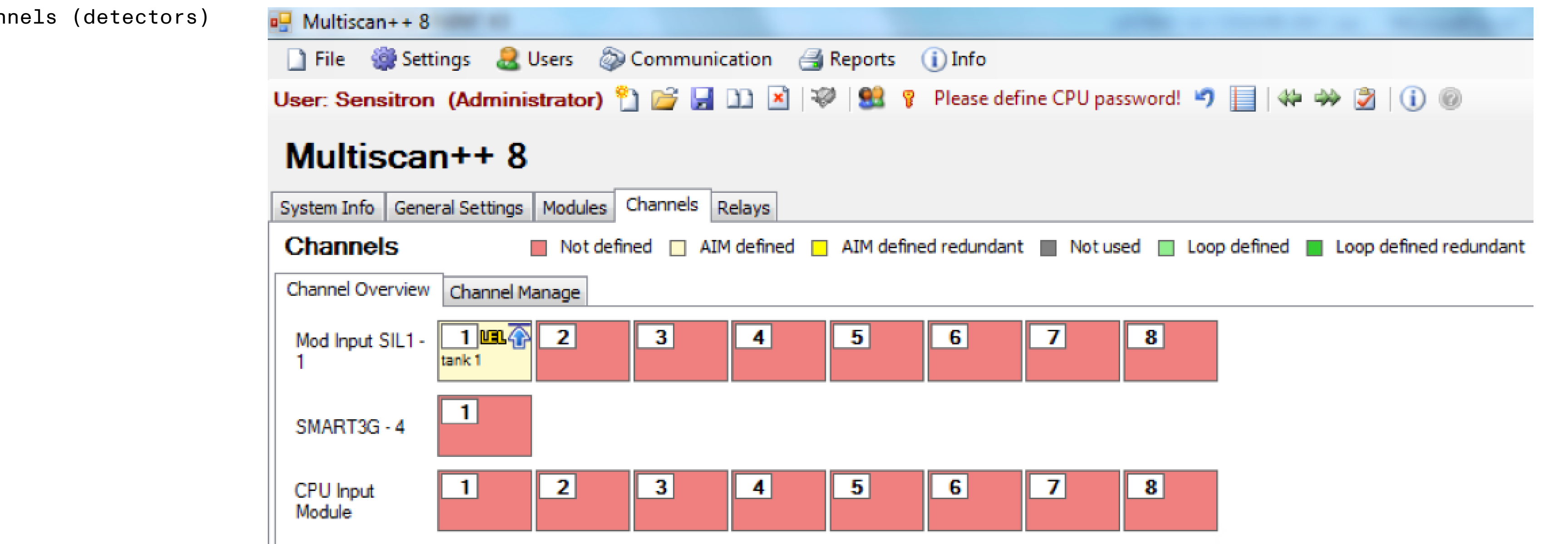

Fig. 5.5.a) Summary map of channels (detectors)

Manual P. 21/36

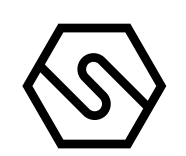

The Channel Overview gives a summary of how many Input modules and how many detectors the system is composed of, how many of these are defined (rectangle with data present inside) and if the detectors are connected in the gas control unit (CPU Input Module) or via Input Modules (Mod Input SIL1) or directly (addressed sensors). Different colours represent different characteristics like Not defined, Defined, Redundant etc.

To choose a channel to view its data, simply pass the mouse over the channel and the data for this channel will be shown by a popup window. To set or modify the channel parameters, click on it with the mouse and you will automatically access the "Channel Management" screen where settings can be changed.

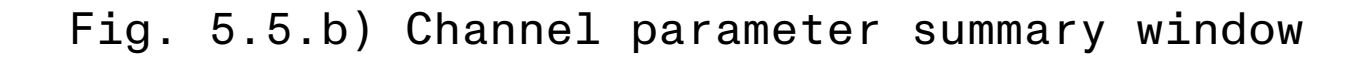

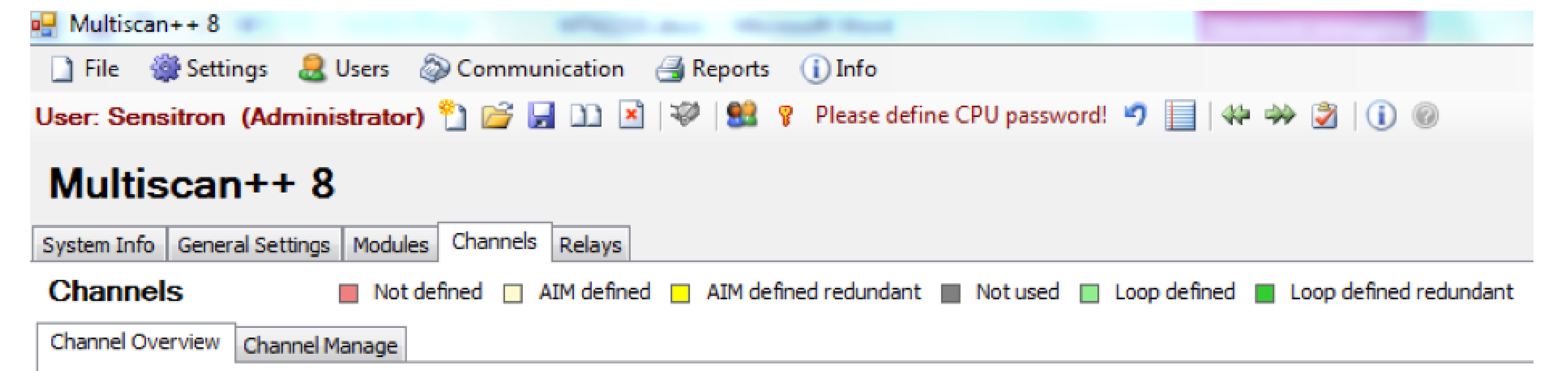

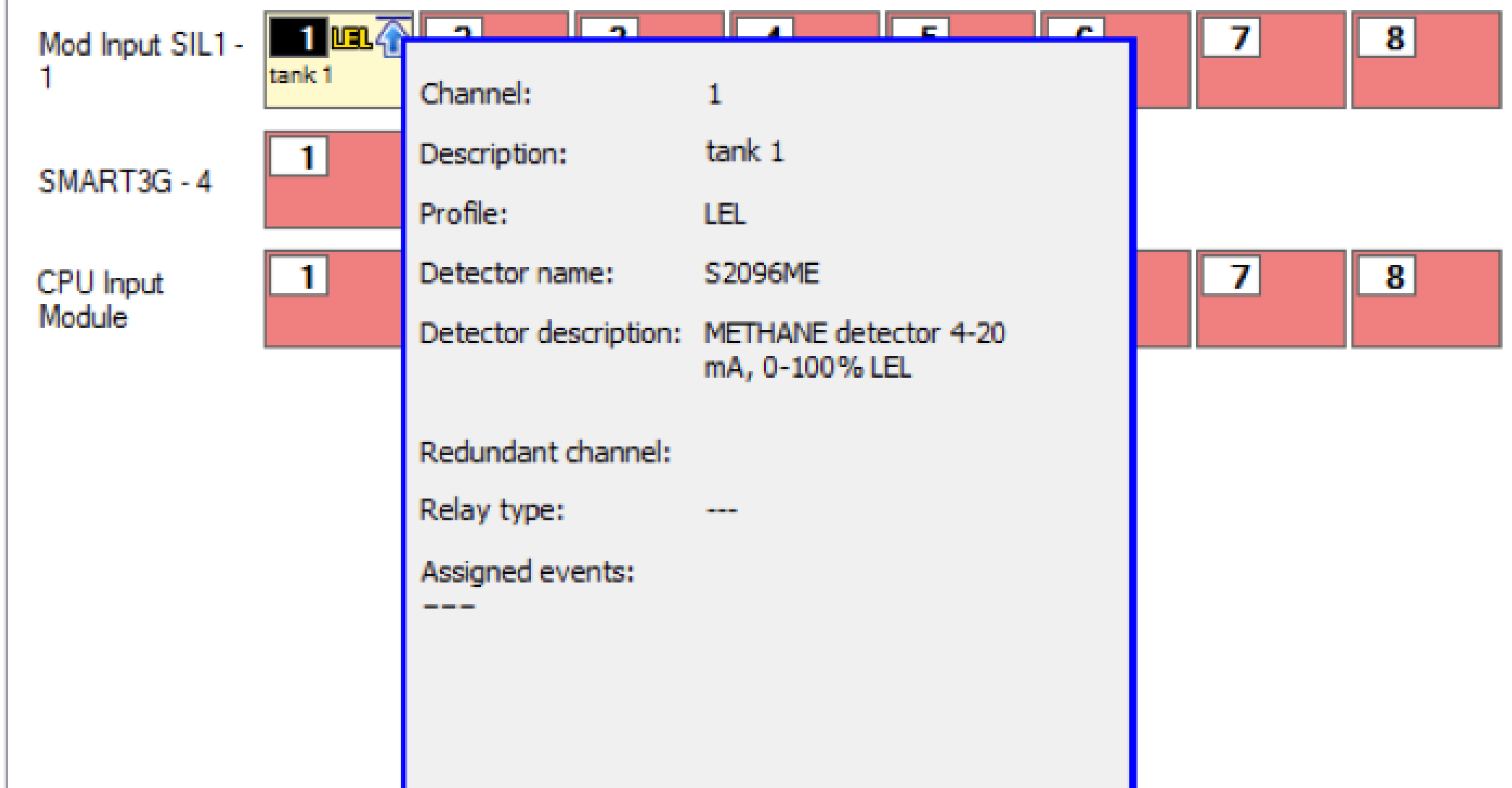

**Channel Managment** 

Manual P. 22/36

#### Fig. 5.5.c) Channel Manage screen

#### 🖶 Multiscan++ S1 256

🗋 File 🛯 🥮 Settings 🚨 Users 🚳 Communication 📑 Reports 🕕 Info

User: Sensitron (Administrator) 🎦 🗁 🚽 🗈 🙁 😻 😵 🔋 Please define CPU password! 🍠 📃 👫 🌧 🎅 🕕 🕕

#### Multiscan++ S1 256

System Info General Settings Zones Modules Channels Relays

| Channels |  |
|----------|--|
|----------|--|

📕 Not defined 🔲 AIM defined 🦳 AIM defined redundant 📕 Not used 🔲 Loop defined 📕 Loop defined redundant

#### Channel Overview Channel Manage

|   | Туре           | No.<br>Zone | Zone         | Mod. | Chan. | Redunda | Description |
|---|----------------|-------------|--------------|------|-------|---------|-------------|
| • | Mod Input SIL1 | 1           | Default Zone | 3    | 1     |         |             |
|   | Mod Input SIL1 | 1           | Default Zone | 3    | 2     |         |             |
|   | Mod Input SIL1 | 1           | Default Zone | 3    | 3     |         |             |
|   | Mod Input SIL1 | 1           | Default Zone | 3    | 4     |         |             |
|   | Mod Input SIL1 | 1           | Default Zone | 3    | 5     |         |             |
|   | Mod Input SIL1 | 1           | Default Zone | 3    | 6     |         |             |
|   | Mod Input SIL1 | 1           | Default Zone | 3    | 7     |         |             |
|   | Mod Input SIL1 | 1           | Default Zone | 3    | 8     |         |             |
|   | SMART3G+       | 1           | Default Zone | 5    | 1     |         |             |
|   | CPU Input Mo   | 1           | Default Zone | 0    | 1     |         |             |
|   | CPU Input Mo   | 1           | Default Zone | 0    | 2     |         |             |
|   | CPU Input Mo   | 1           | Default Zone | 0    | 3     |         |             |
|   | CPU Input Mo   | 1           | Default Zone | 0    | 4     |         |             |
|   | CPU Input Mo   | 1           | Default Zone | 0    | 5     |         |             |
|   | CPU Input Mo   | 1           | Default Zone | 0    | 6     |         |             |
|   | CPU Input Mo   | 1           | Default Zone | 0    | 7     |         |             |
|   | CPU Input Mo   | 1           | Default Zone | 0    | 8     |         |             |

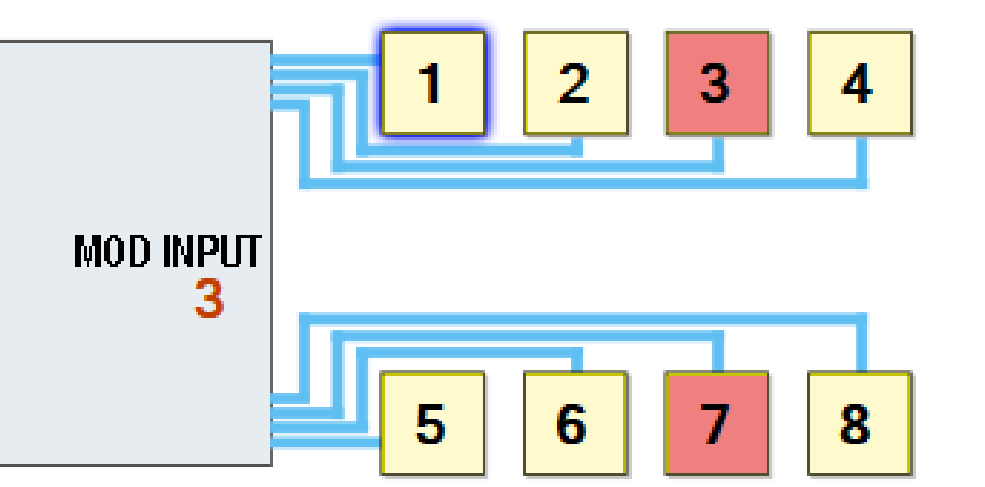

| Channel:             | Profile:                               | LFL              | Ist  | t. Thresholds |  |
|----------------------|----------------------------------------|------------------|------|---------------|--|
| Module: 3 R          | edundant: Gas:                         | METHANE / METANO | A1   | 10%           |  |
| Maintenance In       | terval (month): 3 Detector:            | 100              | A2   | 20%           |  |
| Reset Channel        | Clone Channel                          |                  | A3 📕 | 30%           |  |
| Detector Alarm Set   | tings Redundancy                       |                  |      |               |  |
| Profile:             | LFL                                    | Range: %LEL      |      |               |  |
| Gas-Type:            | METHANE / METANO                       | Formula: CH4     |      |               |  |
| Full-scale:          | 100                                    | $\sim$           |      |               |  |
| Detector Model:      | S1255ME                                | ✓ Add Detector   |      |               |  |
| Zone:                | Default Zone                           |                  |      |               |  |
| Module Description:  | Mod Input SIL1                         |                  |      |               |  |
| Module Other Info:   |                                        |                  |      |               |  |
| Channel Description: | LIV 1                                  |                  |      | $\sim$        |  |
|                      | Disable buzzer for the first threshold |                  |      |               |  |

Program a channel (gas detector)

An input channel (gas detector) is mainly programmed by entering data in three main fields in the "Detector" option:

1) The Profile specifies the unit of measurement to be set based on the type of gas to be detected and type of detector connected. Ex: % LFL

In "Profile", there are pre-compiled modes for different types of gas detection. Depending on the type chosen, the following channel setting modes may be different and linked to the characteristics of the chosen Profile. The choice of the "Profile" must coincide with the detector connected to the channel that is being programmed. E.g. if a petrol fume explosivity detector is

connected to the channel, LFL must be selected (Lower Flammable Limit) in Profile; if a CO (Carbon Monoxide) detector is connected to the channel, Toxic must be chosen in Profile.

Manual P. 23/36

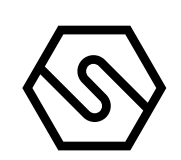

Fig. 5.5.d) Channel details screen

| Alarm Sett         | ings Redundancy                                              |                                                                                                    |                                                                                                    |                                                                                                    |
|--------------------|--------------------------------------------------------------|----------------------------------------------------------------------------------------------------|----------------------------------------------------------------------------------------------------|----------------------------------------------------------------------------------------------------|
|                    | LFL                                                          | ~                                                                                                    | Range: %LEL                                                                                                    |                                                                                                    |
|                    | METHANE / METANO                                             | ~                                                                                                    | Formula: CH4                                                                                                    |                                                                                                    |
|                    | 100                                                          | ~                                                                                                    |                                                                                                    |                                                                                                    |
| Iodel:             | S1255ME                                                      | ~                                                                                                    | Add Detector                                                                                                    |                                                                                                    |
| Zone: Default Zone |                                                              |                                                                                                    |                                                                                                    |                                                                                                    |
| scription:         | Mod Input SIL1                                               |                                                                                                    |                                                                                                    |                                                                                                    |
| her Info:          |                                                              |                                                                                                    |                                                                                                    |                                                                                                    |
| escription:        | LIV 1                                                        |                                                                                                    |                                                                                                    | $\sim$                                                                                                    |
|                    | Disable buzzer for the first threshold                       |                                                                                                    |                                                                                                    |                                                                                                    |
|                    | Alarm Sett<br>odel:<br>scription:<br>her Info:<br>scription: | Alarm Settings Redundancy  LFL  METHANE / METANO  100  odel: S1255ME  Default Zone  scription: Mod Input SIL1  her Info:  escription: LIV 1  Disable buzzer for the first threshold | Alarm Settings Redundancy   LFL   METHANE / METANO   100   100   odel:   S1255ME   Default Zone   scription:   Mod Input SIL1   her Info:   escription:   LIV 1   Disable buzzer for the first threshold | Alarm Settings Redundancy   LFL Range: %LEL   METHANE / METANO Formula: CH4   100 International Add Detector Add Detector   odel: S1255ME Add Detector   Default Zone Add Detector   scription: Mod Input SIL1   ther Info:   Scription:   LIV 1 |

The available Profiles are: LFL OXYGEN DEFICENCY OXYGEN ENRICHMENT OXYGEN FOR INERTIZATION OXYGEN MIXED MODE

REFRIGERANTS TOXIC

If Park control unit: L.F.L. TOXIC (PARK) TOXIC (PARK) EN50545-1

2) In "Gas type", the gas to be chosen is chosen from a proposed list. The gases in the list are only those allowed by the previously chosen "Profile". The choice of the "Gas Type" must coincide with the detector connected to the channel that is being programmed. For example, if a Smart 3G CO (Carbon Monoxide) detector is connected to the channel, you must choose Toxic in Profile and Carbon Monoxide in Gas Type. If a methane detector is connected to the channel, % LFL should be selected in Profile and Methane in Gas Type. This is an additional aid to correctly enter gas detector settings.

3) In "Detector Model", select the code of the gas detector that has been connected to the channel being programmed from a list. This is a further aid for correctly inserting the gas detector configuration data. The list that appears in "Detector Module" will only contain detectors that meet the characteristics of the other two criteria set in "Profile" and "Gas Type". The "Channel Description" is not mandatory for the reliable function of the gas detection system. It is not necessary to enter text in "Channel Description", but it can be useful for simpler identification of the gas detector. In the case of alarms all information

related to the detector(s) in alarm condition will be indicated at the display on request.

The "Channel Description" can be information about the point where the gas detector is installed or the gas to be detected, or even that the channel is redundant with another, etc.

Manual P. 24/36

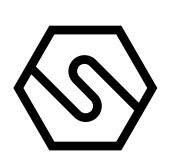

Fig. 5.5.e) New Detector screen

| New Detector  |                |
|---------------|----------------|
| Profile       | Gas            |
|               | Model          |
| FullScale -   | + 100,00       |
| Alarm 1 🖬 - 🗖 | + 10,00        |
| Alarm 2 📫 -   | + 20,00 O DOWN |
| Alarm 3 💼 -   | + 30,00        |
| Cancel        | Save           |

In the submenu "Alarm Settings" the threshold values for all three alarm levels can be modified within a specified range indicated by red bars.

Fig. 5.5.f) Alarm settings screen

Detector Alarm Settings Redundancy

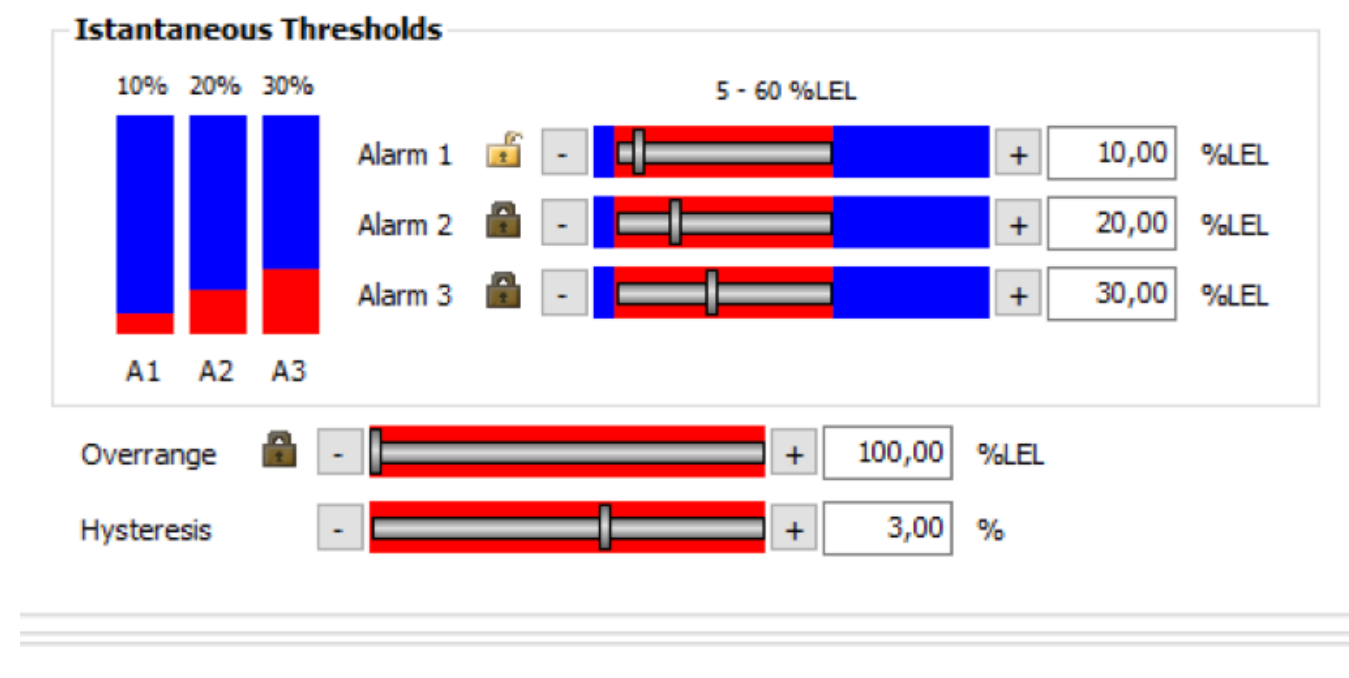

Fig. 5.5.g) Videata impostazione soglie medie di allarme per centrali Park

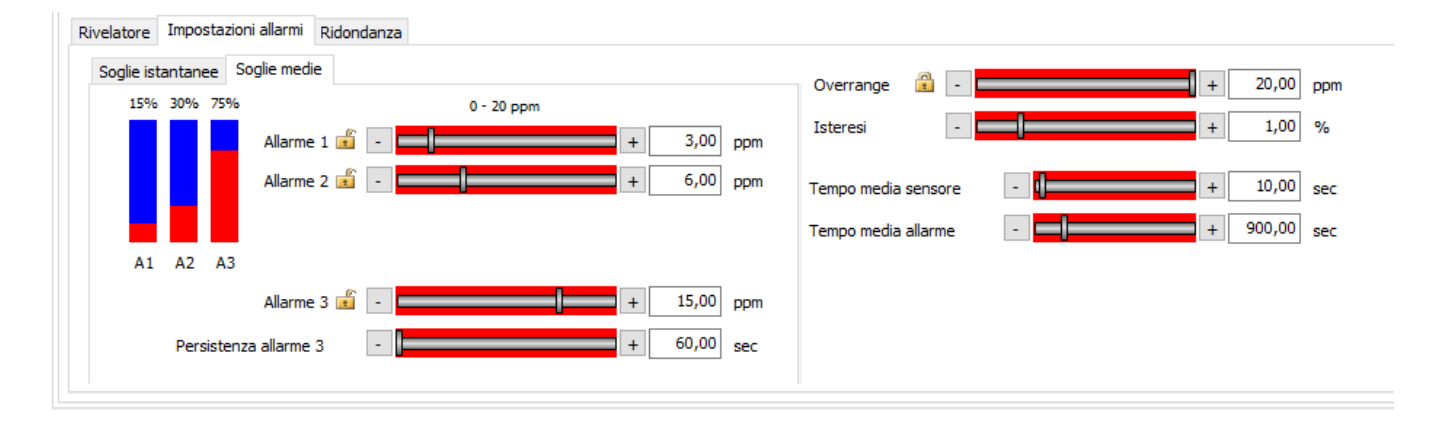

Alarm threshold settings and operating modes vary according to the selected Profile and Gas Type. There are two threshold modes, Average and Real-time.

If Park control unit:

- For the LFL Profile only real-time thresholds can be set.
  - For the Toxic Park Profile, both real-time and average thresholds can be set.
    - For the Toxic Park EN50545-1 Profile, only average thresholds can be set.
    - Set the Alarm levels set-points in the range of the red bars

Note on Average threshold operations according to EN 50545 standards Alarm thresholds 1 & 2 are activated if the gas value read by the detector exceeds an average concentration in a set time (Average alarm time). Instead, threshold 3 immediately triggers if the concentration value read by the detector exceeds the set alarm 3 value for a certain period of time (Persistence Alarm 3). The unit display normally displays the average value read by the detector (ex-

cept in Graphic mode where the real-time value is displayed).

Manual P. 25/36

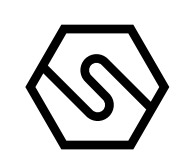

The arrow on the top left indicates rising alarm values for the LFL profile. The alarm values from 1 to 3 correspond to an increase in gas concentration. The configuration software verifies that the data entered by the programmer are correct. There are general rules, such as:

- The value of alarm 3 can't exceed the full-scale.
  - The value of alarm 2 cannot be equal to or less than the value of alarm 1. This also applies to alarm 3 with respect to alarm 2.

The red horizontal bars indicate the range within which the value can be set for each alarm.

# Note:

for the LFL profile (flammable gases), the alarm value cannot be higher than 60% LFL (limitation for group II devices, EN 60079-29)

In the Profile "Oxygen deficiency", the value of Alarm 1 will be higher than Alarm

2, which in turn will be higher than Alarm 3.

Note: Oxygen in the air we breathe has a concentration of approximately 20.9%, and thresholds of 19% (Al1), 18% (Al2) and 17% (Al3) are normally set to detect oxygen deficiency.

The "Overrange" value is typically set at 100% of the measurement scale. Only if a fourth alarm threshold becomes necessary can the overrange be modified and used as the fourth alarm threshold.

The "Hysteresis " indicates which signal variation will be ignored when it occurs near the alarm threshold.

Modification of alarm levels

The alarm threshold values can be modified step by step, by clicking on the and + keys to the left and right of the horizontal bars or by entering a numerical value directly in the appropriate field to the right of the horizontal bar. Once the value of an alarm threshold has been changed, the range of the red bars of the other Alarm thresholds will also be modified. If the value of Alarm entered falls outside of the permitted limits, it is not accepted by the software and must be modified to continue programming.

If Park control unit:

Average Sensor Time: the frequency with which the unit queries each sensor to obtain the read concentration value. The value can be set between 8 and 60 seconds. Note:

the sensor saves the value read every 10 ms

Average Alarm Time: the time within which the average used by the unit to activate Alarms 1 & 2 is calculated. If the average value calculated in Average Alarm Time is higher than the Alarm 1 & 2 values, the unit activates the corresponding alarms.

Persistence Alarm 3: the time a read gas concentration persists over threshold 3 triggering Alarm 3.

Fig. 5.5.g) Redundant Channel configuration screen

Manual P. 26/36

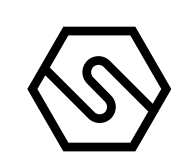

**Redundant channel** 

If the system requires a very high security level, two detectors are to be placed at each measuring point, instead of one. Programming of the two redundant channels must be identical.

| Detector Alarm Settings Redund | lancy                    |
|--------------------------------|--------------------------|
| Change Redundant Channel       | Remove Redundant Channel |
| Redundant Channe               | <u>I</u>                 |
| Bus:                           |                          |
| Module Type:                   |                          |
| Module:                        |                          |
| Channel:                       |                          |
| Profile:                       |                          |
| Gas Type:                      |                          |
| Detector:                      |                          |
|                                |                          |
|                                |                          |
|                                |                          |

How to program a Redundant channel

Channel 1 of module 1 has been programmed. By selecting the "Redundancy" option without a channel currently programmed as redundant, data are not present (bottom left of the screen).

By selecting the Add Redundant Channel option, the screen in Fig. 5.5.h

Fig. 5.5.h) List of options for redundant channel

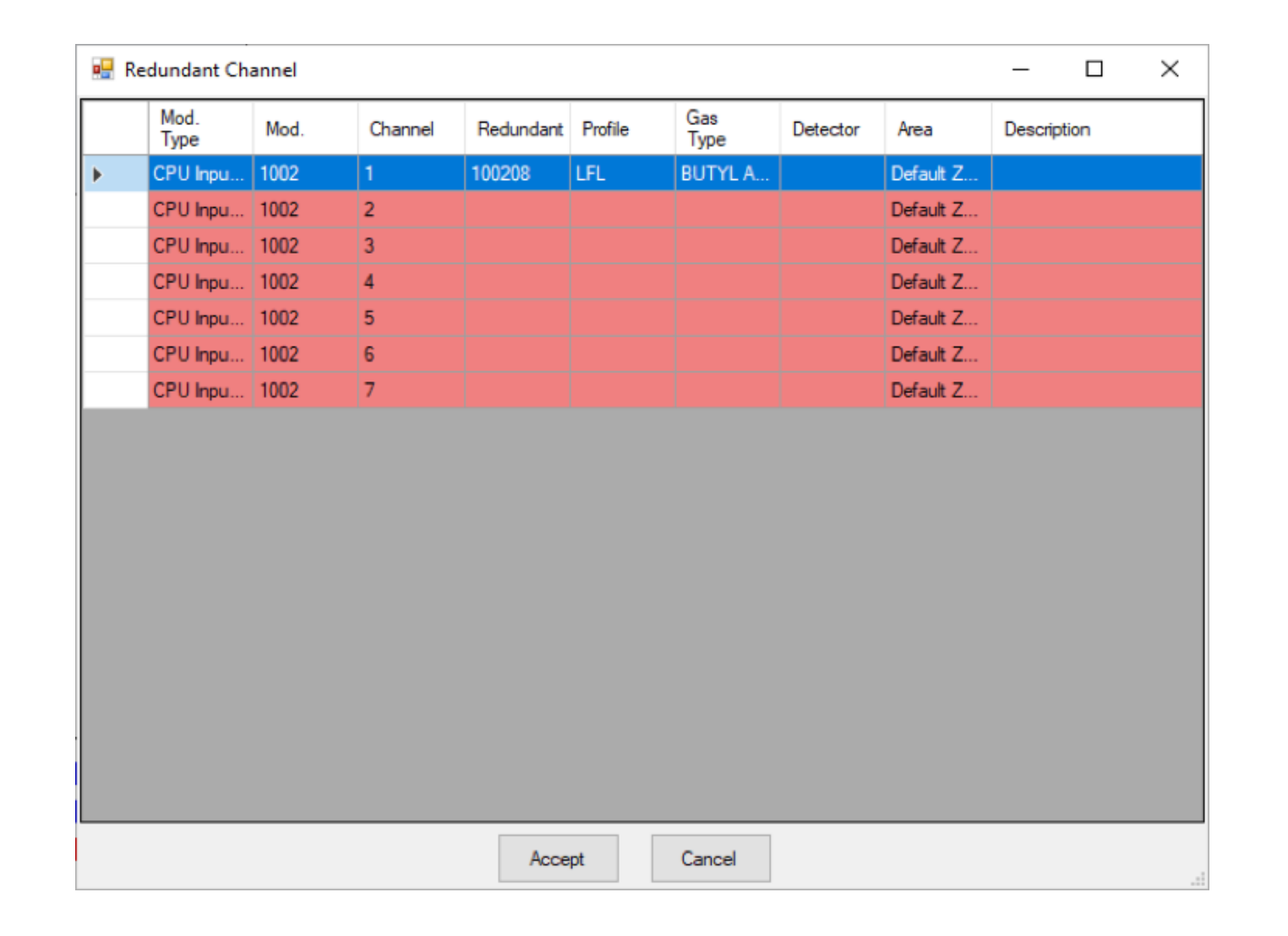

Chose the Redundant channel and confirm by Accept.

If the chosen Redundant channel has a different configuration, the configuration will be automatically modified, matching the configuration of the other channel (a small message will appear at the right part of the screen).

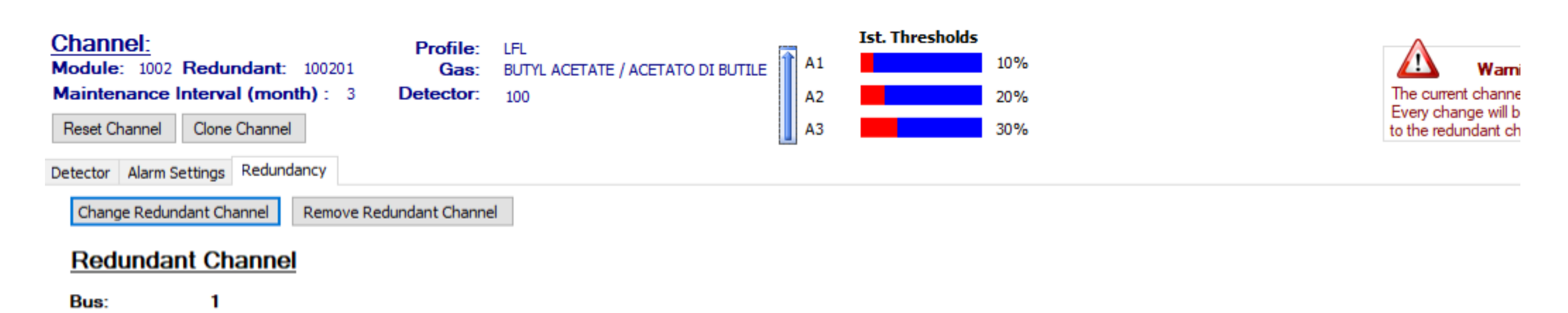

Fig. 5.5.i) Warning message after choice of redundant channel

 Module Type:
 CPU Input Module

 Module:
 1002

 Channel:
 1

 Profile:
 LFL

 Gas Type:
 BUTYL ACETATE / ACETATO DI BUTILE

5.6 RELAY (OUTPUTS)

# Using the "Relay" menu, the characteristics of the outputs of ST.G/OUT16 S modules that are part of the system are enabled and programmed.

\_

defined.

### Relay overview

Fig. 5.6.a) Relay overview screen

| Hultiscan++ 8                                                                            | AND AND ADDRESS OF ADDRESS OF ADD |  |  |  |  |  |  |  |
|------------------------------------------------------------------------------------------|----------------------------------------------------------------------------------------------------|--|--|--|--|--|--|--|
| 🗋 File   Settings 🚨 Users 🔊 Communication 🗃 Repo                                         | rts 🕕 Info                                                                                                    |  |  |  |  |  |  |  |
| User: Sensitron (Administrator)  泸 🚰 🔛 🖄 😵 😫 💡 Please define CPU password! 🍠 📄 🗰 🌳 🍞 🕕 💿 |                                                                                                    |  |  |  |  |  |  |  |
| e20180314-091002.mskscfg                                                                 |                                                                                                    |  |  |  |  |  |  |  |
| System Info General Settings Modules Channels Relays                                     |                                                                                                    |  |  |  |  |  |  |  |
| Relays Not defined Define                                                                | d Defined (Fault) Not used/reserved                                                                                                    |  |  |  |  |  |  |  |
| Relay Overview Relay Manage                                                              |                                                                                                    |  |  |  |  |  |  |  |
| Mod Output SIL1 1 2 3 4 5                                                                | 6         7         8         9         10         11         12         13         14         15         16                                                                                                    |  |  |  |  |  |  |  |
| CPU Relay<br>Module                                                                      |                                                                                                    |  |  |  |  |  |  |  |
|                                                                                          |                                                                                                    |  |  |  |  |  |  |  |

The relay overview (outputs) gives a summary of the number of output modules and consequently how many outputs the system is composed of, and how many of these are defined (rectangle with data present inside). Different colours represent different characteristics like Not defined, defined redundant etc.

For a summary of the programming data of each output, hover over it with the mouse and a summary window will appear with the configuration parameters.

To set or modify the output parameters, click on it with the mouse and you will

automatically access the "Relay Management" screen where settings can be

Fig. 5.6.b) Output detail window that appears when hovering with the mouse

Multiscan++ 8 📄 File 🏽 👹 Settings 🛛 🗟 Users 🚳 Communication 🛛 🗃 Reports 🕦 Info User: Sensitron (Administrator) 📸 📓 🗈 💌 😻 😵 Please define CPU password! 🍠 📃 🚸 🐳 🛃 👔 🔞 e\_20180314-091002.mskscfg System Info General Settings Modules Channels Relays Not defined Defined Defined (Fault) Not used/reserved Relays Defined redundant Defined redundant (Fault) Relay Overview Relay Manage 11 12 14 15 Mod Output SIL1 1 2 3 4 5 6 7 8 9 10 13 16 - 2 1 OR CPU Relay Module Channel: 1 Description: Redundant channel: GENERIC Relay type: Assigned events: Events evaluated in OR SYSTEM FAULT

**Relay Managment** 

Manual P. 28/36

#### Fig. 5.6.c) Output programming screen

| stem I<br><b>Celay</b><br>elay O | nfo General Sei<br><b>/S</b><br>verview Relay I | ttings Modules (<br>Manage | Channels Relays<br>Not defined De | fined 📃 Defined (F<br>fined redundant 🔳 Defined re | ault)<br>dundant (Fault) | Not used/reserved     |
|----------------------------------|-------------------------------------------------|----------------------------|-----------------------------------|----------------------------------------------------|--------------------------|-----------------------|
|                                  | Type No                                         | Zone                       | Mod Chai Redun                    | dan' Description                                   | •                        |                       |
|                                  | Mod Ou 1                                        | Default Zone               | 2 6                               |                                                    |                          | 1 2 3 4 5 6 7         |
|                                  | Mod Ou 1                                        | Default Zone               | 2 7                               |                                                    |                          | мод оцтрит            |
|                                  | Mod Ou 1                                        | Default Zone               | 2 8                               |                                                    |                          |                       |
|                                  | Mod Ou 1                                        | Default Zone               | 2 9                               |                                                    |                          |                       |
|                                  | Mod Ou 1                                        | Default Zone               | 2 10                              |                                                    |                          | 9 10 11 12 13 14 15 1 |
|                                  | Mod Ou 1                                        | Default Zone               | 2 11                              |                                                    |                          |                       |
|                                  | Mod Ou 1                                        | Default Zone               | 2 12                              |                                                    |                          |                       |
|                                  | Mod Ou 1                                        | Default Zone               | 2 13                              |                                                    |                          |                       |
|                                  | Mod Ou 1                                        | Default Zone               | 2 14                              |                                                    |                          |                       |
|                                  | Mod Ou 1                                        | Default Zone               | 2 15                              |                                                    | E                        |                       |
| •                                | Mod Ou 1                                        | Default Zone               | 2 16                              |                                                    |                          |                       |
|                                  | CPU Rel 1                                       | Default Zone               | 1 1                               |                                                    |                          |                       |
|                                  | CPU Rel 1                                       | Default Zone               | 1 2                               |                                                    |                          |                       |
|                                  | CPU Rel 1                                       | Default Zone               | 1 3                               |                                                    |                          |                       |
|                                  | CPU Rel 1                                       | Default Zone               | 1 4                               |                                                    |                          |                       |
|                                  | CPU Rel 1                                       | Default Zone               | 1 5                               |                                                    |                          |                       |
|                                  | CDU Dal 1                                       | Default Zone               | 1 6                               |                                                    |                          |                       |

| itelay iype | Event type                                       | Associated sensors                 |                |
|-------------|--------------------------------------------------|------------------------------------|----------------|
| Sensor      | Warning! Changing the event type will remove all | Channel Description Detector Event | Add / Remove   |
| Module      |                                                  |                                    | , ad president |
| Generic     | <b>~</b>                                         |                                    |                |
| Unlatched   | Event are handled in<br>OR O Voting              |                                    |                |

The Relay window allows to manage output modules. The available options are:

| Events         | programming of the event that activates the output.                                                                                                    |
|----------------|----------------------------------------------------------------------------------------------------|
| Redundancy     | in systems where higher security is required, 2 outputs can<br>be used for a single activation (or to activate two separate<br>actuators that secure the same system).                                                                        |
| Operating mode | output mode (instantaneous, impulsive, time-based).                                                                                                    |
| Relay Type     | selects the type of event that can be associated with the<br>output: event from Sensor (Alarm, Fault, Under Scale etc.)<br>or event from Module (IN or OUT module Fault) or Generic<br>event (Alarm, Fault, Network Error, Low Battery, etc.) |
| Type of event  | depends on the type of relay chosen. For a sensor event, it<br>can be: Fault, Alarm1, Alarm2, etc.                                                                                                    |
| OR             | With the OR function, in order to activate a programmed                                                                                                    |

output, just one of the events associated to the output is sufficient.

Vote

if you wish to condition the activation of the output a t the simultaneous presence of more than one of the events associated with the output (AND function), use the "Vote" option.

Associated sensors is the window where the sensors to associate with the output are chosen.

Manual P. 29/36

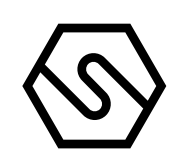

Add/Remove to open the Associated Sensors window.

New output programming

Selecting the new output, by the Relay Type mode select if it is a Sensor event, a Module event or a Generic event.

Sensor: select Sensor in Relay Type. From the Event Type window, select the case for which the output must be activated: Measurement scale, Alarm1, Alarm2, Alarm3, Overrange, Underscale, Sensor Fault.

| Relay Type   Sensor   Warning! Changing the event type will remove all associated sensors   Module   Generic   ALARM 1   O R O Voting                                                                                                    | Fig. 5.6.d) Event type selection | Events Redun | dancy Operation Mode                             |                    |             |          |       |              |
|----------------------------------------------------------------------------------------------------|----------------------------------|--------------|--------------------------------------------------|--------------------|-------------|----------|-------|--------------|
| ● Sensor       Warning! Changing the event type will remove all associated sensors       Channel       Description       Detector       Event         ● Generic       ALARM 1       ■       ■       ■       ■       ■       Add / Remove all associated sensors       ■       ■       ■       ■       ■       ■       ■       ■       ■       ■       ■       ■       ■       ■       ■       ■       ■       ■       ■       ■       ■       ■       ■       ■       ■       ■       ■       ■       ■       ■       ■       ■       ■       ■       ■       ■       ■       ■       ■       ■       ■       ■       ■       ■       ■       ■       ■       ■       ■       ■       ■       ■       ■       ■       ■       ■       ■       ■       ■       ■       ■       ■       ■       ■       ■       ■       ■       ■       ■       ■       ■       ■       ■       ■       ■       ■       ■       ■       ■       ■       ■       ■       ■       ■       ■       ■       ■       ■       ■       ■       ■       ■       ■       ■       ■                                                                                                    |                                  | Relay Type   | Event type                                       | Associated sensors |             |          |       |              |
| O     Module       O     Generic       Image: Construction of the set hours       Image: Construction of the set hours |                                  | Sensor       | Warning! Changing the event type will remove all | Channel            | Description | Detector | Event | Add / Remove |
| <ul> <li>○ Generic</li> <li>▲LARM 1</li> <li>✓</li> <li>Event are handled in</li> <li>○ OR ○ Voting</li> </ul>                                                                                                    |                                  | Module       |                                                  |                    |             |          |       |              |
| <ul> <li>Event are handled in</li> <li>OR ○ Voting</li> </ul>                                                                                                    |                                  | Generic      | ALARM 1                                          |                    |             |          |       |              |
| Unlatched                                                                                                    |                                  |              | Event are handled in<br>OR OV Voting             |                    |             |          |       |              |
|                                                                                                    |                                  | Unlatched    |                                                  |                    |             |          |       |              |
|                                                                                                    |                                  |              |                                                  |                    |             |          |       |              |
|                                                                                                    |                                  |              |                                                  |                    |             |          |       |              |

Pressing the Add/Remove button will open the Select Sensor window where the address or sensor addresses to be associated with the output can be selected.

The padlock shown to the left of the Event Type list indicates whether the relay output is stored or not. The closed padlock means the output is stored (a user reset is required to restore normal status after an alarm).

| Ntra<br>All M | per modulo<br>odules | Filtra per zo | na<br>•    |    |
|---------------|----------------------|---------------|------------|----|
| _             | Canale               | Descrizione   | Zona       |    |
| •             | 00101                |               | Edificio 1 | Т  |
|               | 00102                |               | Edificio 1 |    |
|               | 00103                |               | Edificio 1 |    |
|               | 00104                |               | Edificio 1 |    |
|               | 00105                |               | Edificio 1 | ١. |
|               | 00106                |               | Edificio 1 | 1  |
|               | 00107                |               | Edificio 1 |    |
|               | 00108                |               | Edificio 1 |    |
|               | 00201                |               | Edificio 1 |    |
|               | 00202                |               | Edificio 1 |    |
|               | 00203                |               | Edificio 1 |    |
|               | 00204                |               | Edificio 1 |    |
|               | 00205                |               | Edificio 1 |    |
|               | 00206                |               | Edificio 1 |    |

## After checking the sensors to associate them, press Confirm.

Fig. 5.6.e) Sensor selection window

Fig. 5.6.f) Associated sensors window, after selection

| Events       | Redunda | ancy Operation Mode                              |  |  |  |  |  |  |  |  |
|--------------|---------|--------------------------------------------------|--|--|--|--|--|--|--|--|
| -Relay 1     | Гуре —  | Event type                                       |  |  |  |  |  |  |  |  |
| Sensor       |         | Warning! Changing the event type will remove all |  |  |  |  |  |  |  |  |
| Module       |         | associated sensors                               |  |  |  |  |  |  |  |  |
| Ger          | neric   | ALARM 1                                          |  |  |  |  |  |  |  |  |
| <del>ت</del> |         | Event are handled in<br>OR  Voting               |  |  |  |  |  |  |  |  |
| Unlate       | ned     |                                                  |  |  |  |  |  |  |  |  |
|              |         |                                                  |  |  |  |  |  |  |  |  |
|              |         |                                                  |  |  |  |  |  |  |  |  |

| Associated se | ensors |
|---------------|--------|
|---------------|--------|

|   | Channel | Description | Detector      | Event   | Add / Rei |
|---|---------|-------------|---------------|---------|-----------|
| • | 100201  | level 1     | S2097ME - MET | ALARM 1 |           |
|   | 100202  | level 1     | S2097ME - MET | ALARM 1 |           |
|   | 100203  | level 1     | S2097ME - MET | ALARM 1 |           |
|   | 100204  | level 1     | S2097ME - MET | ALARM 1 |           |

Manual P. 30/36

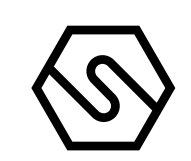

Fig. 5.6.g) Event association window from a Module

"Module" event: Select Module Event and associate it as a Module Fault event type (generic Fault of an IN or OUT module) or OFFLINE Module (Communication fault of an IN or OUT module).

| Events Redund | ancy Operation Mode                                 |                    |             |      |       |                  |
|---------------|-----------------------------------------------------|--------------------|-------------|------|-------|------------------|
| Relay Type    | Event type                                          | Associated modules |             |      |       |                  |
| Sensor        | Warning! Changing the event type will remove all    | Address            | Description | Туре | Event | Add / Remove     |
| Module        | associated modules                                  |                    |             |      |       | Add / Kellovella |
| Generic       |                                                     |                    |             |      |       |                  |
|               | MODULE OFFLINE<br>RELAY MODULE OFFLINE<br>OR Voting |                    |             |      |       |                  |
| Unlatched     |                                                     |                    |             |      |       |                  |
|               |                                                     |                    |             |      |       |                  |
|               |                                                     |                    |             |      |       |                  |
|               |                                                     |                    |             |      |       |                  |

"Generic" event: select Generic to associate a system event to the output among those offered in the list.

| Events | Redundancy     | Operation Mode |           |         |  |
|--------|----------------|----------------|-----------|---------|--|
| Relay  | Type <u>Ha</u> | ndled events   |           |         |  |
| Ser    | nsor           | SIGNAL FAULT   | EMERGENCY | ALARM 1 |  |
| Mo     | dule           | SYSTEM FALLET  |           |         |  |

Fig. 5.6.h) Window for generic events (system events)

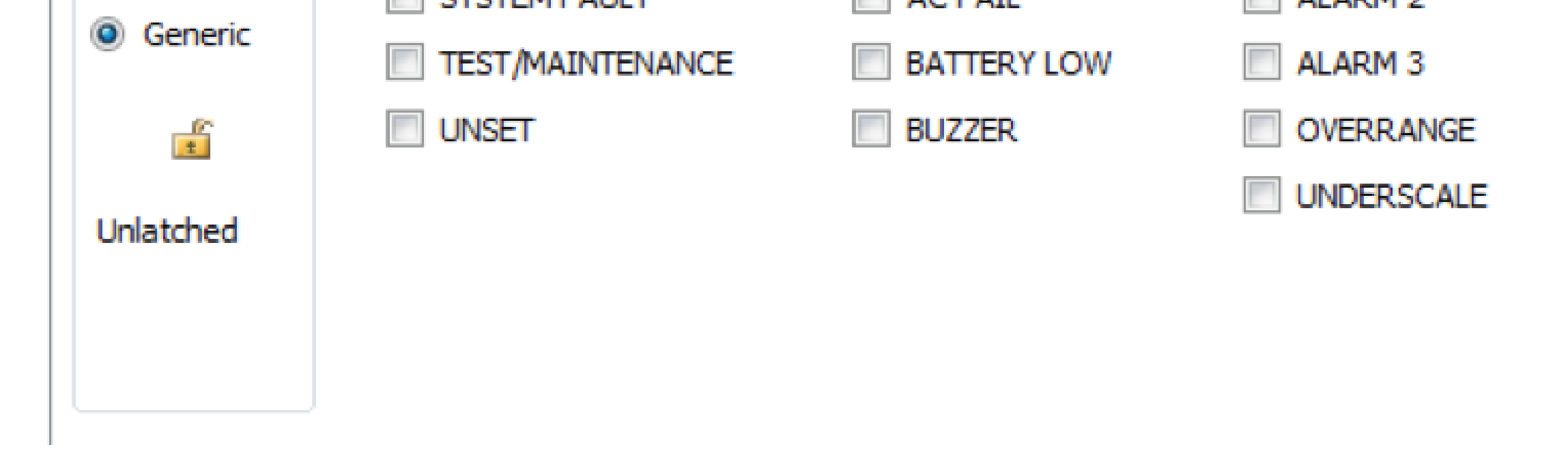

# OR and Vote functions

Fig. 5.6.i) OR and Vote functions

|           |                     |       | Channel | Description | Detector       | Event   | Add /Demous   |
|-----------|---------------------|-------|---------|-------------|----------------|---------|---------------|
| ) Module  | essociated sensors  | Þ     | 100201  | level 1     | \$2097ME - MET | ALARM 1 | Add / Kemove. |
| Generic   | ALARM 1             |       | 100202  | level 1     | \$2097ME - MET | ALARM 1 |               |
|           | went are bandled in |       | 100203  | level 1     | \$2097ME - MET | ALARM 1 |               |
|           | OR   Voting         |       | 100204  | level 1     | \$2097ME - MET | ALARM 1 |               |
| inlatched |                     | 10000 |         |             |                |         |               |

### **OR** function

By selecting OR, a single event (between the events shown in the Associated Sensors summarizing screen) is enough to activate the output.

Manual P. 31/36

# Voting Function

| 🗋 Fi    | le  🎡 Impo   | ostazio    | oni 🚨 Utenti    | 🔊 Co   | omur  | nicazi  | ione 🖂 f  | Reports 🧃    | ) Info |            |        |                           |
|---------|--------------|------------|-----------------|--------|-------|---------|-----------|--------------|--------|------------|--------|---------------------------|
| User:   | Sensitron    | (Adr       | ninistrator) 省  | 💕 🕻    |       |         | 3   🎺   😫 | 8 🤊 🛛        |        | 🔶 🄰 🛛      | i) (   |                           |
| C.      | oton -       |            | nofa            |        |       |         |           |              |        |            |        |                           |
| га      | ciory.n      | nsp        | peig            |        |       |         |           |              |        |            |        |                           |
| Info Si | stema Impos  | stazion    | i Generali Zone | Moduli | i Ca  | anali   | Relè      |              |        |            |        |                           |
| Rele    | ò            |            |                 | N N    | on de | efinito | Definit   | 0            | Defini | to (fault) |        | Non usato/riservato       |
|         |              |            |                 |        |       |         | Definit   | o ridondante | Defini | to ridonda | nte (f | e (fault)                 |
| Panor   | amica relè G | estion     | e relè          |        |       |         |           |              |        |            |        |                           |
|         | Tipo         | Nr.<br>Zon | Zona            | 1      | Mod   | Cani    | Ridondant | Descrizione  |        |            | _      |                           |
|         | Mod Ou       | 1          | Edificio 1      | 5      |       | 1       |           |              |        |            |        |                           |
|         | Mod Ou       | 1          | Edificio 1      | 5      |       | 2       |           |              |        |            | =      |                           |
| Þ       | Mod Ou       | 1          | Edificio 1      | 5      |       | 3       |           |              |        |            | -      |                           |
|         | Mod Ou       | 1          | Edificio 1      | 5      |       | 4       |           |              |        |            |        |                           |
|         | Mod Ou       | 1          | Edificio 1      | 5      |       | 5       |           |              |        |            |        | 9 10 11                   |
|         | Mod Ou       | 1          | Edificio 1      | 5      |       | 6       |           |              |        |            |        |                           |
|         | Mod Ou       | 1          | Edificio 1      | 5      |       | 7       |           |              |        | -          |        |                           |
|         | Mod Ou       | 1          | Edificio 1      | 5      |       | 8       |           |              |        | I          | mpos   | postazioni votazione      |
|         | Mod Ou       | 1          | Edificio 1      | 5      |       | 9       |           |              |        |            | Vet    | /sto 2                    |
|         | Mod Ou       | 1          | Edificio 1      | 5      |       | 10      |           |              |        |            | vote   |                           |
|         | Mod Ou       | 1          | Edificio 1      | 5      |       | 11      |           |              |        |            |        | Guasto visto come Allarme |
|         | Mod Ou       | 1          | Edificio 1      | 5      |       | 12      |           |              |        |            |        |                           |
|         | Mod Ou       | 1          | Edificio 1      | 5      |       | 13      |           |              |        |            |        |                           |
|         | Mod Ou       | 1          | Edificio 1      | 5      |       | 14      |           |              |        |            |        |                           |

Fig. 5.6.1) Output programming window with Vote option

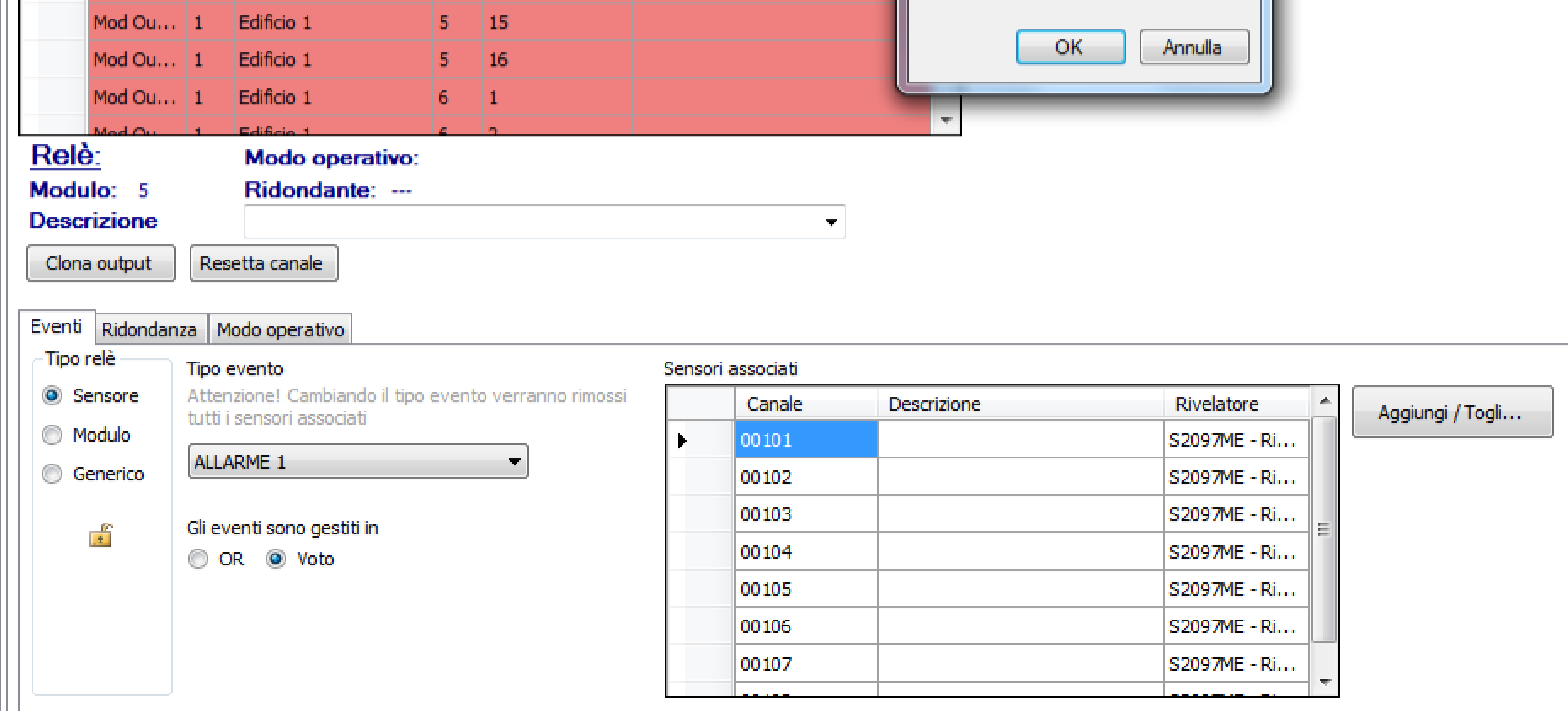

With the OR function, to activate the output programmed, just one of the events associated with the output is required in the Associated Sensors list. If the activation of the output to the simultaneous presence of more than one of the selected events (AND function) is desired, use the "Vote" option.

By clicking on the "Vote" option, a setting window will appear in which you must enter the number of events that must occur simultaneously to activate the output that is being programmed. Ex. when entering 2, 2 of the 4 Associated Sensors must be present at the same time to activate the output. A maximum number of 6 events can be entered.

If "Fault seen as an Alarm" is checked, any of the channels in Fault will be considered as if in Alarm.

Fig. 5.6.m) Redundant output configuration screen

MT4443E PC CONFIGURATION SOFTWARE Manual P. 32/36

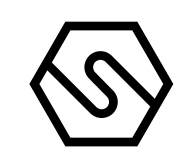

Redundant output

In systems that require higher safety, 2 outputs can be used for a single activation (or to activate two distinct actuators that put the same system in safety conditions). The settings procedure for two redundant outputs must be practically identical.

| acto        | ry.n       | nsp     | pcfg          |            |        |                  | 0.11          |               |                  |                |                      |
|-------------|------------|---------|---------------|------------|--------|------------------|---------------|---------------|------------------|----------------|----------------------|
| o Sistema   | Impos      | tazioni | Generali Zon  | e Modu     |        | anali<br>eficito | Relè          | to 🗖          | Definito (fault) |                | Non usato friservato |
| ele         |            |         |               |            |        |                  | Defini        | to ridondante | Definito ridond  | '<br>lante (fi | ault)                |
| noramica    | relê G     | estione | e relè        |            |        |                  |               |               |                  |                |                      |
| т           | ~          | Nr.     | 7000          |            | Mod    | Can              | Ridardant     | Descrizione   |                  | *              |                      |
|             | 10         | Zon     | Long          |            |        | - Curr           | PODOT PODE TO | DESCIENT.     |                  | -1             |                      |
| Mo          | d Ou       | 1       | Zona 1        |            | )<br>- | 1                |               |               |                  |                |                      |
| MO          | 40         | 1       | 20na 1        |            | ,      | 2                |               |               |                  |                | MOD OUTPUT           |
| 140         | 40         | •       | Zona 1        | -          | ;      | 4                |               |               |                  | Ξ              | 6                    |
| Ma          | d Ou       | 1       | Zona 1        |            | 5      | 5                |               |               |                  |                |                      |
| Me          | d Ou       | 1       | Zona 1        |            | 5      | 6                |               |               |                  |                | 3                    |
| Mo          | d Ou       | 1       | Zona 1        |            | 5      | 7                |               |               |                  |                |                      |
| Mo          | d Ou       | 1       | Zona 1        | 9          | 5      | 8                |               |               |                  |                |                      |
| Mo          | d Ou       | 1       | Zona 1        | 5          | 5      | 9                |               |               |                  |                |                      |
| Mo          | d Ou       | 1       | Zona 1        | 2          | 5      | 10               |               |               |                  |                |                      |
| Mo          | d Ou       | 1       | Zona 1        | 5          | 5      | 11               |               |               |                  |                |                      |
| Mo          | d Ou       | 1       | Zona 1        | 9          | 5      | 12               |               |               |                  |                |                      |
| Mo          | d Ou       | 1       | Zona 1        | 5          | 5      | 13               |               |               |                  |                |                      |
| Mo          | d Ou       | 1       | Zona 1        | 5          | 5      | 14               |               |               |                  |                |                      |
| Mo          | d Ou       | 1       | Zona 1        | 5          | 5      | 15               |               |               |                  |                |                      |
| Mo          | d Ou       | 1       | Zona 1        | 5          | 5      | 16               |               |               |                  |                |                      |
| Mo          | d Ou       | 1       | Zona 1        |            | 5      | 1                |               |               |                  | I              |                      |
| Relè:       | d /h       |         | Modo oper     | ativo:     |        | 1                |               |               |                  |                |                      |
| Aodulo      | 6          |         | Ridondant     | e:         |        |                  |               |               |                  |                |                      |
| )escrizi    | ione       |         |               |            |        |                  |               |               | -                |                |                      |
| Clona ou    | rtput      | Res     | etta canale   |            |        |                  |               |               |                  |                |                      |
|             |            |         |               |            |        |                  |               |               |                  |                |                      |
| venti R     | oondan     | Zð M    | odo operativo |            |        |                  |               |               |                  |                |                      |
| Camb        | ia relè ri | idonda  | Ri            | muovi relè | ridon  | idante           | 1             |               |                  |                |                      |
| <u>Relè</u> | rido       | ndar    | nte           |            |        |                  |               |               |                  |                |                      |
| Bus         |            |         |               |            |        |                  |               |               |                  |                |                      |
|             |            |         |               |            |        |                  |               |               |                  |                |                      |

How to program a Redundant Relay

The output 1 of module 5 has been programmed. By selecting the "Redundancy" option without an output currently programmed as redundant, data are not present (bottom left of the screen).

Manual P. 33/36

# $\langle \! \! \circ \! \! \rangle$

# By selecting the Redundant relay option, the screen in Fig.5.5.g

| •🖶 | Redundant Cha | nnel |         |           |         |             |          |           |             | x |
|----|---------------|------|---------|-----------|---------|-------------|----------|-----------|-------------|---|
|    | Mod.<br>Type  | Mod. | Channel | Redundant | Profile | Gas<br>Type | Detector | Area      | Description | • |
|    | Mod Out       | 2    | 1       |           |         |             |          | Default Z |             |   |
|    | Mod Out       | 2    | 2       |           |         |             |          | Default Z |             |   |
|    | Mod Out       | 2    | 3       |           |         |             |          | Default Z |             |   |
|    | Mod Out       | 2    | 4       |           |         |             |          | Default Z |             |   |
|    | Mod Out       | 2    | 5       |           |         |             |          | Default Z |             |   |
|    | Mod Out       | 2    | 6       |           |         |             |          | Default Z |             |   |
|    | Mod Out       | 2    | 7       |           |         |             |          | Default Z |             |   |
|    | Mod Out       | 2    | 8       |           |         |             |          | Default Z |             | Ξ |
|    | Mod Out       | 2    | 9       |           |         |             |          | Default Z |             |   |
|    | Mod Out       | 2    | 10      |           |         |             |          | Default Z |             |   |
|    | Mod Out       | 2    | 11      |           |         |             |          | Default Z |             |   |
|    | Mod Out       | 2    | 12      |           |         |             |          | Default Z |             |   |
|    | Mod Out       | 2    | 13      |           |         |             |          | Default Z |             |   |
|    | Mod Out       | 2    | 14      |           |         |             |          | Default Z |             |   |
|    | Mod Out       | 2    | 15      |           |         |             |          | Default Z |             |   |
|    | Mod Out       | 2    | 16      |           |         |             |          | Default Z |             |   |
|    | CPU Rel       | 1001 | 1       |           |         |             |          | Default Z |             |   |
|    | CPU Rel       | 1001 | 3       |           |         |             |          | Default Z |             |   |
|    | CDUD          | 1001 |         |           |         |             |          | D (    7  |             |   |
|    |               |      |         | Acc       | ept     | Cancel      |          |           |             |   |

Fig. 5.6.n) List for the selection of the redundant channel

| 🖷 C | anale ridonda | nte  |        |            |         |             | 1          |        |             | × |
|-----|---------------|------|--------|------------|---------|-------------|------------|--------|-------------|---|
|     | Tipo<br>Mod.  | Mod. | Canale | Ridondante | Profilo | Tipo<br>Gas | Rivelatore | Area   | Descrizione | ľ |
| Þ   | Mod Out       | 5    | 1      |            |         |             |            | Zona 1 |             |   |
|     | Mod Out       | 5    | 2      |            |         |             |            | Zona 1 |             |   |
|     | Mod Out       | 5    | 3      |            |         |             |            | Zona 1 |             |   |
|     | Mod Out       | 5    | 4      |            |         |             |            | Zona 1 |             |   |
|     | Mod Out       | 5    | 5      |            |         |             |            | Zona 1 |             |   |
|     | Mod Out       | 5    | 6      |            |         |             |            | Zona 1 |             |   |
|     | Mod Out       | 5    | 7      |            |         |             |            | Zona 1 |             |   |
|     | Mod Out       | 5    | 8      |            |         |             |            | Zona 1 |             |   |
|     | Mod Out       | 5    | 9      |            |         |             |            | Zona 1 |             |   |
|     | Mod Out       | 5    | 10     |            |         |             |            | Zona 1 |             |   |
|     | Mod Out       | 5    | 11     |            |         |             |            | Zona 1 |             |   |
|     | Mod Out       | 5    | 12     |            |         |             |            | Zona 1 |             |   |
|     | Mod Out       | 5    | 13     |            |         |             |            | Zona 1 |             |   |
|     | Mod Out       | 5    | 14     |            |         |             |            | Zona 1 |             |   |
|     | Mod Out       | 5    | 15     |            |         |             |            | Zona 1 |             |   |
|     | Mod Out       | 5    | 16     |            |         |             |            | Zona 1 |             |   |
|     | Mod Out       | 6    | 1      |            |         |             |            | Zona 1 |             |   |
|     | Mod Out       | 6    | 2      |            |         |             |            | Zona 1 |             |   |

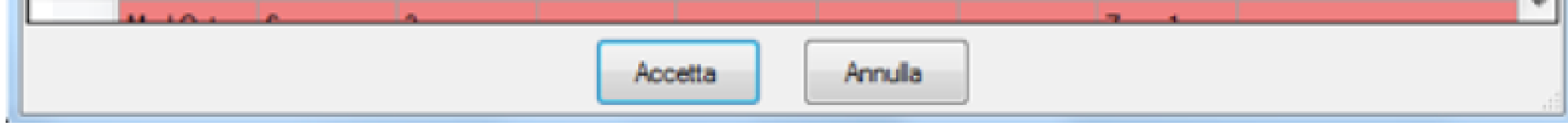

Chose the Redundant output and confirm by pressing Accept. If the chosen Redundant output has a different configuration, the configuration will be automatically modified, matching the configuration of the other output (a small message will appear at the right part of the screen). Fig. 5.6.o) Screen with redundant output indication

MT4443E PC CONFIGURATION SOFTWARE Manual P. 34/36

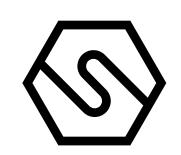

In the screen for configuring the output, in the Redundancy option, the redundant output indication will appear on the lower left (see Fig. 5.5.o).

| Mul     | tiscan++ \$1 256   |                 |             |          |          |             | -            | ALC: NO.       | to Photositic & comparison 1. The | and in case of the local division of the local division of the loc |
|---------|--------------------|-----------------|-------------|----------|----------|-------------|--------------|----------------|-----------------------------------|----------------------------------------------------------------------------------------------------|
| 🗋 File  | e 🎯 Impostazio     | oni  🔒 Uten     | ti 🛯 🔊 Comu | nicazion | e 🎯 R    | eports 🕕    | Info         |                |                                   |                                                                                                    |
| ser:    | Sensitron (Adr     | ninistrator)    | 🔁 🚅 🖬 🕻     | n 🖬 I    | 1        | 9 Definir   | e password C | PU! 🤊 🔲        | 40 00 🛃 🕕 🛞                       |                                                                                                    |
| Fac     | ctory msr          | oncfa           | _           |          |          |             | -            |                |                                   |                                                                                                    |
| nfo Sis | stema Impostazion  | ii Generali Zon | e Moduli C  | anali Re | śè       |             |              |                |                                   |                                                                                                    |
| Relè    | ,                  |                 | Non d       | efinito  | Definiti | >           | Definito (f  | ault)          | Non usato/riservato               |                                                                                                    |
|         |                    |                 |             |          | Definiti | ridondante  | Definito ri  | dondante (faul | (t)                               |                                                                                                    |
| Panora  | amica relè Gestion | e relè          |             |          |          |             |              |                |                                   |                                                                                                    |
|         | Tipo Nr.<br>Zon    | Zona            | Mod         | Cans Ri  | dondanti | Descrizione |              | -              |                                   | 1 2 3                                                                                                    |
|         | Mod Ou 1           | Zona 1          | 5           | 1        |          |             |              |                |                                   |                                                                                                    |
| •       | Mod Ou 1           | Zona 1          | 5           | 2        |          |             |              |                |                                   |                                                                                                    |
|         | Mod Ou 1           | Zona 1          | 5           | 3        |          |             |              |                |                                   |                                                                                                    |
|         | Mod Ou 1           | Zona 1          | 5           | 4        |          |             |              | 1              |                                   |                                                                                                    |
|         | Mod Ou 1           | Zona 1          | 5           | 5        |          |             |              |                |                                   | 9 10 11                                                                                                    |
|         | Mod Ou 1           | Zona 1          | 5           | 6        |          |             |              |                |                                   |                                                                                                    |
|         | Mod Ou 1           | Zona 1          | 5           | 7        |          |             |              |                |                                   |                                                                                                    |
|         | Mod Ou 1           | Zona 1          | 5           | 8        |          |             |              |                |                                   |                                                                                                    |
|         | Mod Ou 1           | Zona 1          | 5           | 9        |          |             |              |                |                                   |                                                                                                    |
|         | Mod Ou 1           | Zona 1          | 5           | 10       |          |             |              |                |                                   |                                                                                                    |
|         | Mod Ou 1           | Zona 1          | 5           | 11       |          |             |              |                |                                   |                                                                                                    |
|         |                    |                 |             |          |          |             |              |                |                                   |                                                                                                    |

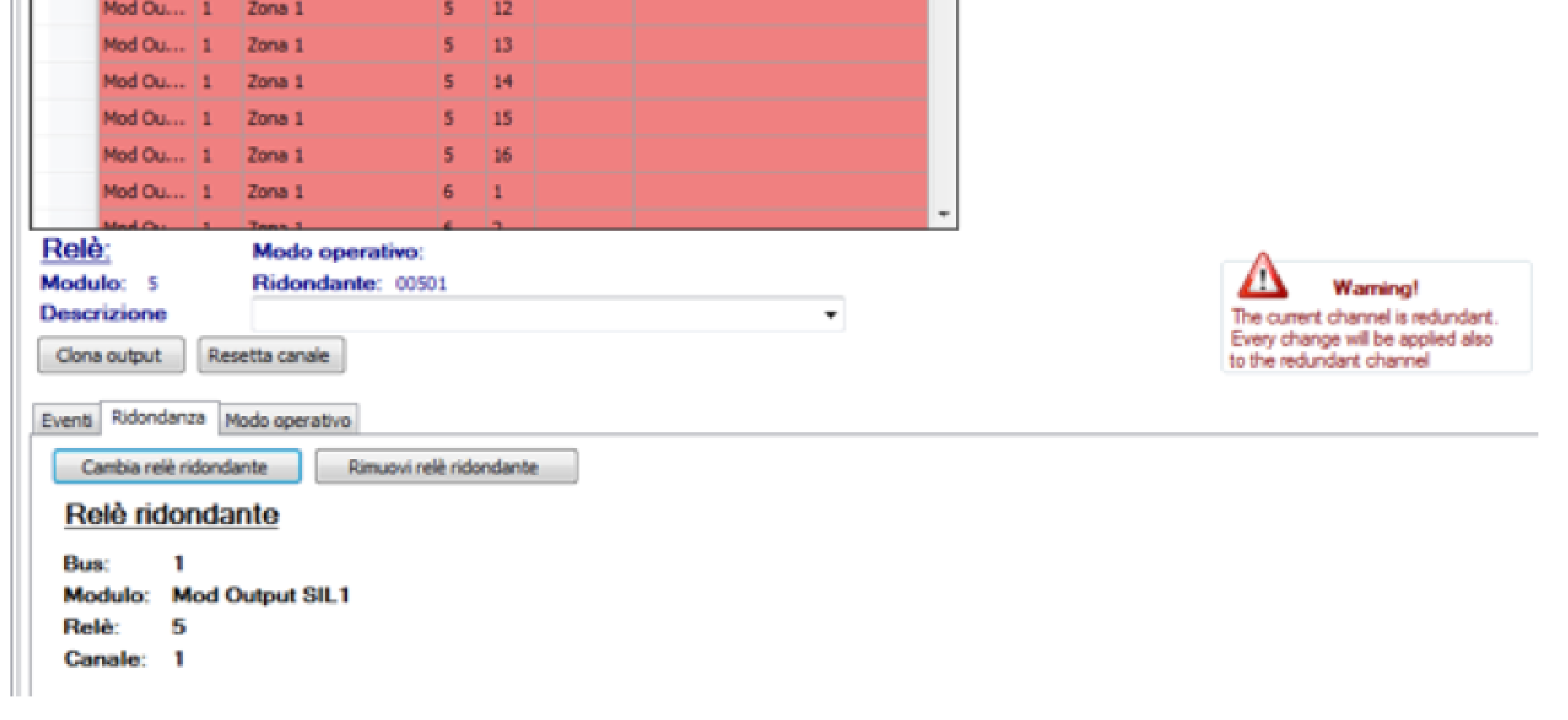

## Output operating mode

There are three options for the output Operating Mode Click on "Operating Mode".

#### Fig.5.6 p) Output operating mode

| Normally Energised                         |                                        |                                                                    |
|--------------------------------------------|----------------------------------------|--------------------------------------------------------------------|
| Steady                                     | Pulsed                                 | Timed                                                              |
| Activation Delay 0 seconds (min=0 max=30   | 0 default=0) On 2 seconds (min=2 max=  | 10 default=2) Activation Delay 0 seconds (min=0 max=300 default=0) |
| Deactivation Delay 0 seconds (min=0 max=30 | 0 default=0) Off 2 seconds (min=2 max= | 10 default=2) Activation Time seconds (min=1 max=300 default=1)    |

Instant: follows the status of the event: Active event: (detector in alarm) activated output (after any delay); event reset: output deactivated (after a period of delay).

Manual P. 35/36

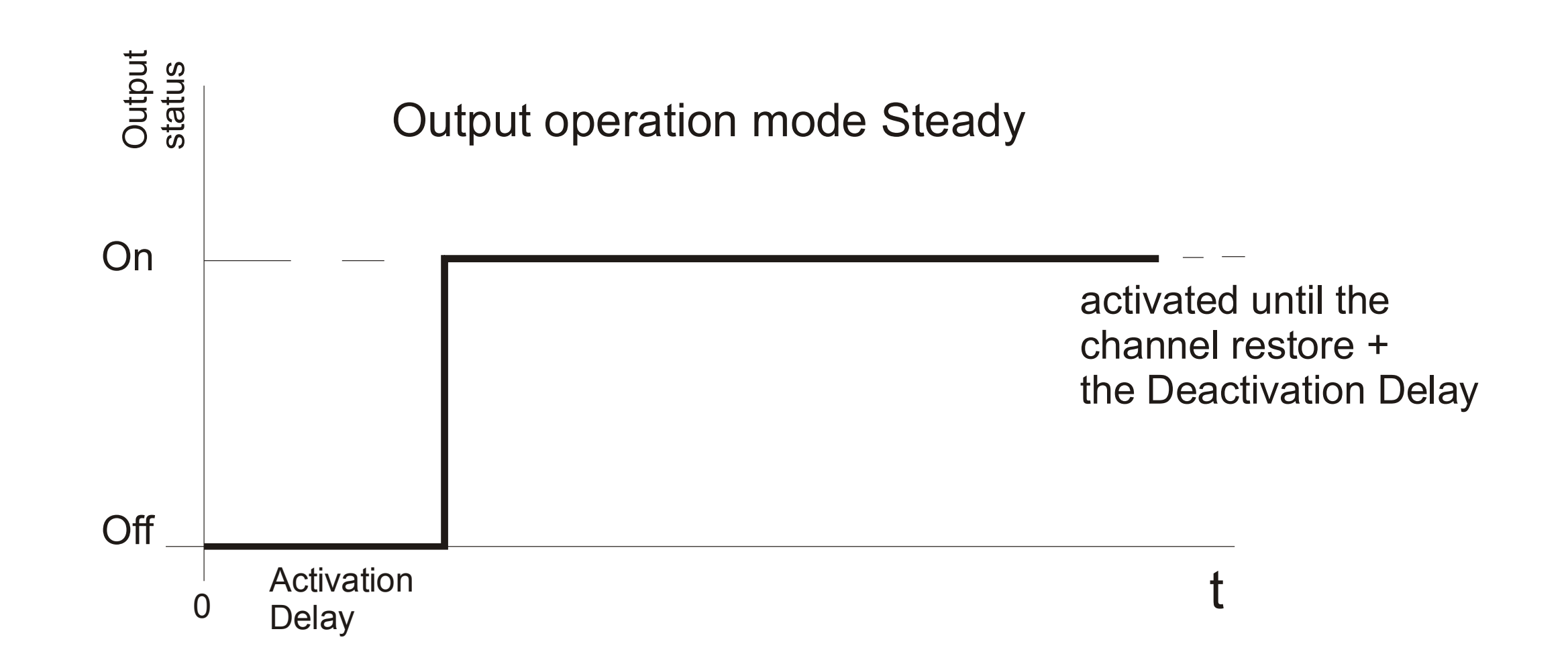

Impulsive: intermittent mode with settable ON and OFF time.

Output operation mode Pulsed

### Output status

On

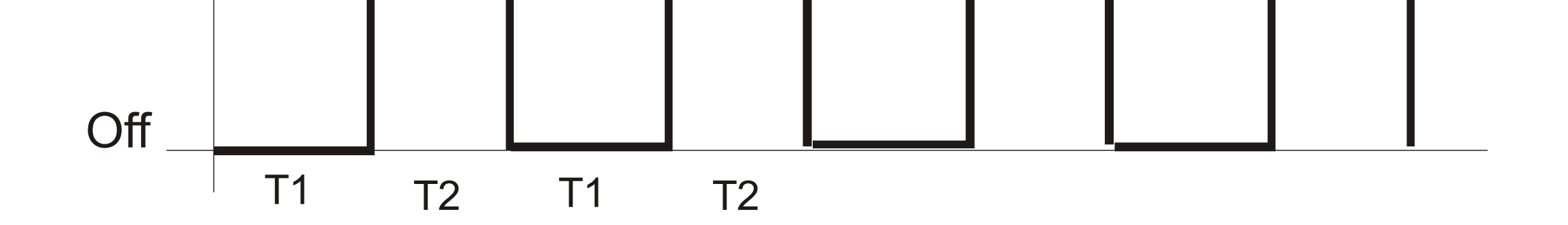

Time-based: individual impulse with activation delay time and deactivation delay that can be set.

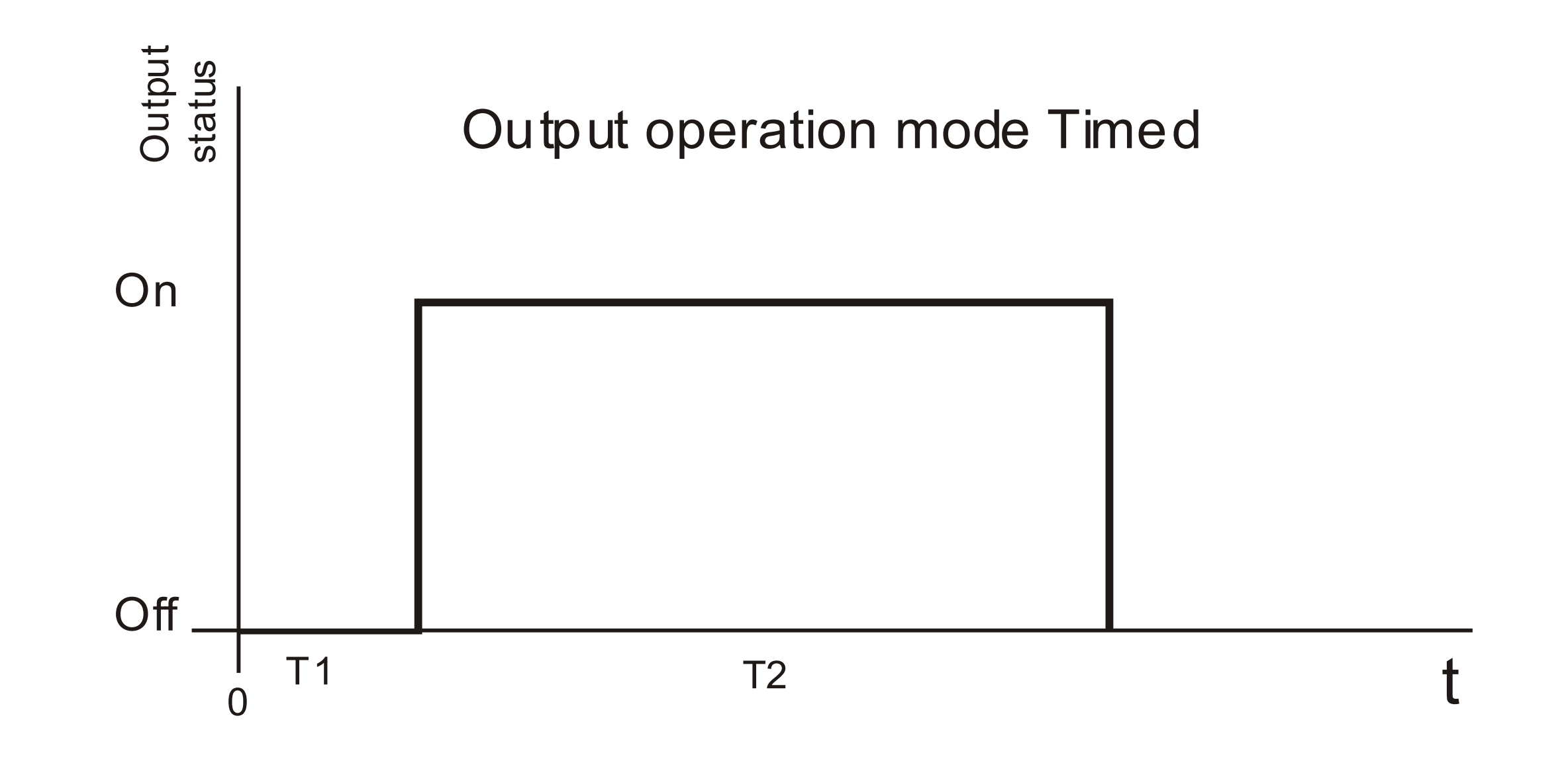

The "Normally On" option defines whether the output is normally activated or normally deactivated during regular operation.

Manual P. 36/36

Fig.5.6 q) Output operating mode

| fa Gene<br>S | ral Set    | ings Modules C | hannels R/ | elays<br>efined Define<br>Define | d 💼 Defined<br>d redundant 🔳 Defined | d (Fault)<br>d redundant (Fa | Not used/reserved<br>(auit) |
|--------------|------------|----------------|------------|----------------------------------|--------------------------------------|------------------------------|-----------------------------|
| Type         | No.<br>Zon | Zone           | Med        | Chai Redundani                   | Description                          | *                            | 1 2 3 4 5 6                 |
| Mod Ou       | 1          | Default Zone   | 2          | 2                                |                                      |                              |                             |
| Mod Ou       | 1          | Default Zone   | 2          | 3                                |                                      |                              |                             |
| Mod Ou       | 1          | Default Zone   | 2          | 4                                |                                      |                              |                             |
| Mod Ou       | 3          | Default Zone   | 2          | 5                                |                                      |                              |                             |
| Mod Ou       | 3          | Default Zone   | 2          | 6                                |                                      |                              |                             |
| Mad Ou       | 1          | Default Zone   | 2          | 7                                |                                      |                              |                             |
| Mad Ou       | 1          | Default Zone   | 2          | 8                                |                                      |                              |                             |
| Med Ou       | 1          | Default Zone   | 2          | 9                                |                                      |                              |                             |
| Mod Ou       | 1          | Default Zone   | 2          | 10                               |                                      |                              |                             |
| Mod Ou       | 1          | Default Zone   | 2          | 11                               |                                      |                              |                             |
| Mod Ou       | 1          | Default Zone   | 2          | 12                               |                                      |                              |                             |
| Mod Ou       | 3          | Default Zone   | 2          | 13                               |                                      |                              |                             |
| Mod Ou       | 1          | Default Zone   | 2          | 14                               |                                      |                              |                             |
| Mod Ou       | 1          | Default Zone   | 2          | 15                               |                                      |                              |                             |
| Mod Ou       | 1          | Default Zone   | 2          | 16                               |                                      |                              |                             |
| CPU Rd       | 1          | Default Zone   | 1          | 1                                |                                      |                              |                             |
| CPU Rd       | 1          | Default Zone   | 1          | 2                                |                                      |                              |                             |
| CRU Rud      |            | Departies M    | ada:       | 3                                |                                      | -                            | 1                           |
| 1            |            | Operation M    |            |                                  |                                      |                              |                             |

| Image: Steady       Image: Trad         Activation Delay       Image: Steady       Image: Steady | Normally Energised                                                                                                    |                                                                                 |                                                                                                    |  |
|----------------------------------------------------------------------------------------------------|----------------------------------------------------------------------------------------------------|---------------------------------------------------------------------------------|----------------------------------------------------------------------------------------------------|--|
| Activation Delay       0       seconds (min=0 max=300 default=0)       On       2       seconds (min=2 max=10 default=2)       Activation Delay       0       seconds (min=0 max=300 default=0)         Deactivation Delay       0       seconds (min=0 max=300 default=0)       Off       2       seconds (min=2 max=10 default=2)       Activation Delay       0       seconds (min=0 max=300 default=0)         Off       2       seconds (min=2 max=10 default=2)       Activation Delay       0       seconds (min=1 max=300 default=0)                                                                                                    | Staady                                                                                                    | Pulsed                                                                          | Timed                                                                                                    |  |
|                                                                                                    | Activation Delay         0         seconds (min=0 max=300 default=0)           Deactivation Delay         0         seconds (min=0 max=300 default=0) | On 2 seconds (min=2 max=10 default=2)<br>Off 2 seconds (min=2 max=10 default=2) | Activation Delay     0     seconds (min=0 max=300 default=0)       Activation Time     1     seconds (min=1 max=300 default=1) |  |

SENSITRON A Halma Company PC CONFIGURATION SOFTWARE Manual MT4443E SENSITRON S.R.L. - All rights reserved - www. sensitron.it

# Contatti/Contacts

Viale della Repubblica, 48 20007 Cornaredo (MI) – ITALY

+39 0293548155 sales@sensitron.it sensitron.it

Sensitron S.r.I.

MT4443E Sensitron S.r.l., Viale della Repubblica 48, Cornaredo (MI) sales@sensitron.it TEL. +390293548155 FAX. +390293548089

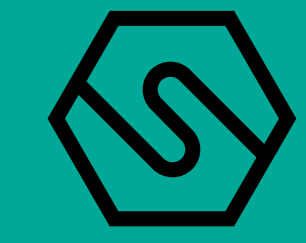